# \* 全国眼科能力资源调 查网上填报

# 操作说明

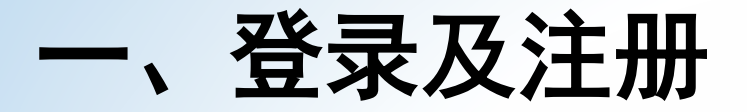

•登录网址: http://nationalsurvey.zhinantech.com

点击注册按钮,即可进入注册页面。

- > 注册必须要绑定手机号,以便注册成功后发送密码或者在密码遗忘丢失后找回密码。
- 手机号也是将来登陆时的用户名。

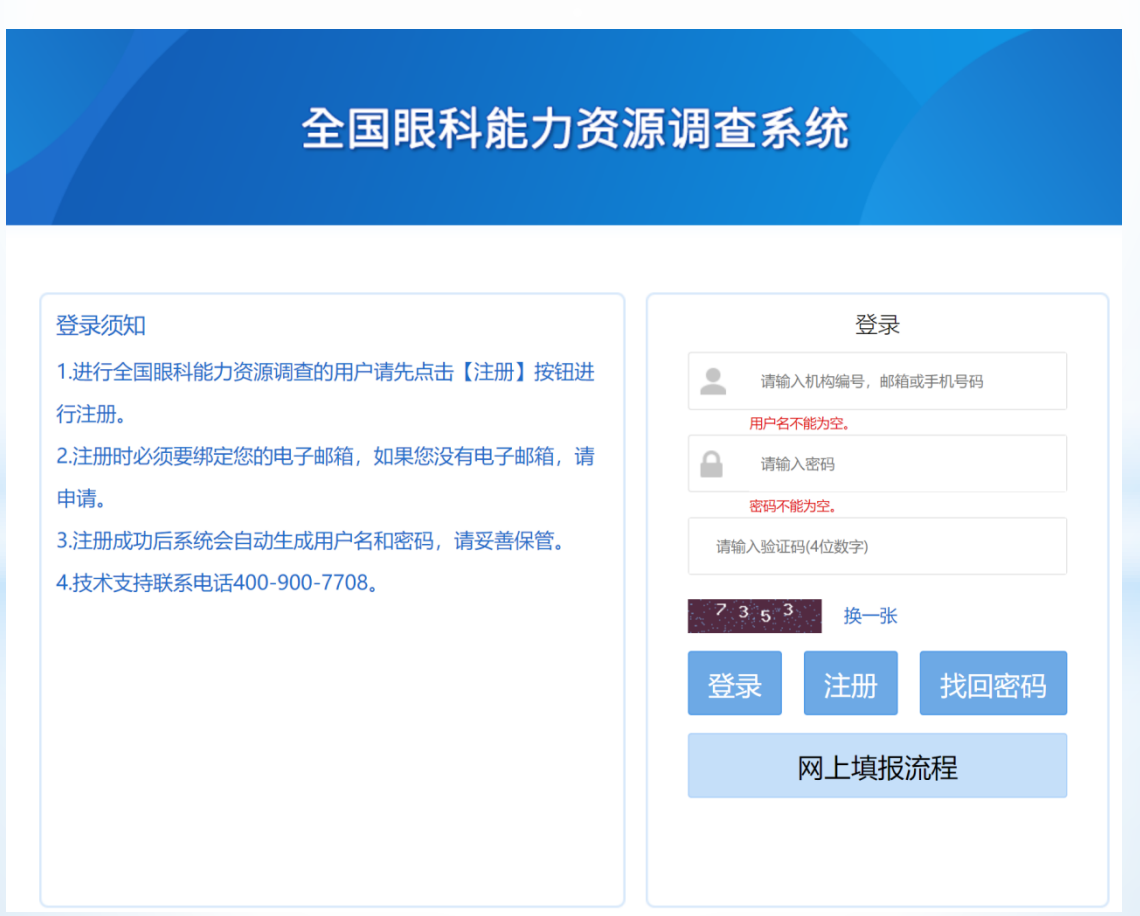

## ●填写医疗单位基本信息。

- > 每一项必须填写,不能为空;
- ▶ 填写完毕点击"确定"。

# 全国眼科能力资源调查系统

用户注册

| 医疗机构名称(全称): | 北京同仁医院           |                                         |
|-------------|------------------|-----------------------------------------|
| 医疗机构登记号:    |                  |                                         |
| 医疗机构所在地:    | 北京市 / 北京 / 东城    |                                         |
| 隶属关系:       | 国家               |                                         |
| 联系人:        | 张三               |                                         |
| 联系人电子邮件地址:  | 123456789@qq.com |                                         |
| 联系人电话:      | 010-52345678     | 格式为:区号-号码 或 区号-号码-分机号. 比如 010-823xxxxxx |
| 联系人手机:      |                  | 获取验证码 8261                              |

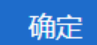

# ▶ 确认信息填写无误后,点击"确定"。

|             | 全国眼科能力                        | 资源调查系统                                                                                                    |                     |
|-------------|-------------------------------|----------------------------------------------------------------------------------------------------|---------------------|
|             | ! 提                           | ,<br><b>示</b>                                                                                                   | × _                 |
|             | 请确认您的注册信息无误                   |                                                                                                    |                     |
| 医疗机构名称(全称): | 医疗机构名称(全称):北京同仁医(<br>医疗机构登记号: | 完                                                                                                    |                     |
| 医疗机构登记号:    | 医疗机构所在地:北京市/北京/东<br>隶属关系:国家   | 成                                                                                                    |                     |
| 医疗机构所在地:    | 联系人:张三<br>联系人由子邮件地址·123456789 | )@dd.com                                                                                                    |                     |
| 隶属关系:       | 联系人电话:010-52345678            | A date of the second second second second second second second second second second second second second second |                     |
| 联系人:        |                               |                                                                                                    |                     |
| 联系人电子邮件地址:  |                               | ·····································                                                                           |                     |
| 联系人电话:      | 010-52345678                  | 格式为:区号-号码或区号-号码-分                                                                                               | 机号.比如 010-823xxxxxx |
| 联系人手机:      |                               | 获取验证码 8261                                                                                                    |                     |

确定

- 注册成功
- > 注册成功后系统会自动生成用户名和密码,请妥善保管。
- 同时,系统会自动将密码和详细的登录信息发送到您的手机,如果 忘记初始密码可以查看手机短信。

| 全国眼科能力资源调查系统                                                                                                    |
|----------------------------------------------------------------------------------------------------|
| <ul> <li>         参方机构:请记录并且牢记以下信息。     </li> <li>         医疗机构:同仁医院         您的登录账号为:         <ul> <li>             或者             </li> <li>             登录密码:             </li> <li>             系统已将密码和详细的登录信息发送到您的手机,请注意留存。如果您</li></ul></li></ul> |
| 跳转到登录页面                                                                                                    |

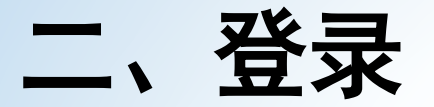

●返回登录界面,输入用户名、密码及验证码,点击登录进入填写界面。

## 全国眼科能力资源调查系统

登录须知

1.进行全国眼科能力资源调查的用户请先点击【注册】按钮进行注册。

2.注册时必须要绑定您的电子邮箱,如果您没有电子邮箱,请 申请。

3.注册成功后系统会自动生成用户名和密码,请妥善保管。4.技术支持联系电话400-900-7708。

| 登录              |
|-----------------|
| 请输入机构编号,邮箱或手机号码 |
| 用户名不能为空。        |
| 请输入密码           |
| 密码不能为空。         |
| 请输入验证码(4位数字)    |
| 8 2 3 2 换一张     |
| 登录  注册  找回密码    |
| 网上填报流程          |
|                 |
|                 |
|                 |

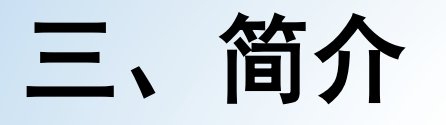

## 全国眼科能力资源调查系统

## 调查表简介

#### 一、目的:

摸清全国综合及专科(含民营)眼科现有医疗服务资源,全面评价我国眼科医疗服务能力。

### 二、调查范围:

全国31个省(自治区、直辖市)及新疆兵团所辖地区,2016年1月1日前注册的县级及以上医疗机构,包括开设眼科(五官科)的综合医院 (含中医院)和门诊部、眼科专科医院和眼病防治所。本次调查将中医综合医院纳入综合医院范围报送。妇幼保健院不纳入此次调查。

### 三、调查方式:

登录"中国防盲网",采用网上填报方式。

#### 四、调查内容:

包括信息提供人基本信息、医疗机构及眼科基本情况、眼科医疗能力、低视力康复能力、培训与科研及防盲活动六项内容。

#### 五、调查时段:

本次调查的时间段是自2016年1月1日至2016年12月31日。

#### 要求:

 1.请认真如实填写调差表。
 2.按时报送。网上填报工作务必于2019年5月31日前提交完成。
 3.加强沟通。要加强与国家卫生健康委员会全国防盲技术指导组沟通,切实理解调查内容,准确填报。 涉及填报内容等问题请与全国防盲技术指导组办公室联系,
 电话:010-58265923 (8: 30-16: 30);
 涉及电子表格软件操作、网上填写技术等问题,请与北京指南科技有限公司联系,
 电话:400-900-7708 (9: 30-18: 00)。

知道了,开始填报

- 登录后,进入调查表 简介。请仔细登录后, 进入调查表简介。请 仔细阅读后点击开始 填报即可开始正式填 报工作。
- 阅读后点击开始填报
   即可开始正式填报工
   作。

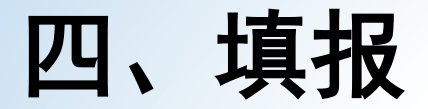

# ●选择填报年份

| - 全国眼科能   | 力资源调查系    | 统        |  |
|-----------|-----------|----------|--|
|           | 您好,请先选择   | 您要填报的年份。 |  |
|           |           |          |  |
| 2016年调查问卷 | 2018年调查问卷 | 调查问卷     |  |

▶ 2016年1月1日之前成立的医疗机构2016年与2018年均需填写
 ▶ 2016年12月31日-2018年1月1日之间成立的医疗机构仅需填写2018年数据
 ▶ 本次调查时间段为: 2016年1月1日-2016年12月31日
 : 2018年1月1日-2018年6月30日(一定注意2018年为前半年数据)

## ●标记2016年不填写

▶ 如果2016年不用填写,则点击"标记不填写"按钮,填写原因,点击提交。

| 2016年调查问卷            |                                    |  |
|----------------------|------------------------------------|--|
| = 填表说明               | 《全国眼科服务能力调查表》标记不填写                 |  |
| 💼 第一部分 信息提供人基本信息 (A) |                                    |  |
| 😑 第二部分 基本情况 (B)      | 请谨慎使用该功能,该内容提交后,您所填的一切信息都将被标记无效!!! |  |
| 💼 一、医疗机构基本情况         | 请输入不用上报原因                          |  |
| 💼 二、眼科基本情况           |                                    |  |
| 🖻 三、在岗人员配置           |                                    |  |
| 💼 四、医疗设备             |                                    |  |
| □ 第三部分 眼科医疗服务能力 (C)  | 坦六                                 |  |
| 💼 一、已开展的检查项目         | JEX                                |  |
| 💼 二、已开展的手术项目         |                                    |  |
| 😑 第四部分 低视力康复能力 (D)   |                                    |  |
| 😑 第五部分 培训与科研 (E)     |                                    |  |
| 😑 第六部分 防盲活动 (F)      |                                    |  |
| 🚍 上报                 |                                    |  |
| == 标记不填写             |                                    |  |
| 😑 导出打印               |                                    |  |
| ः≡ 退出登录              |                                    |  |
|                      |                                    |  |

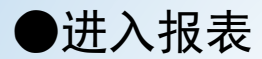

# 全国眼科能力资源调查系统

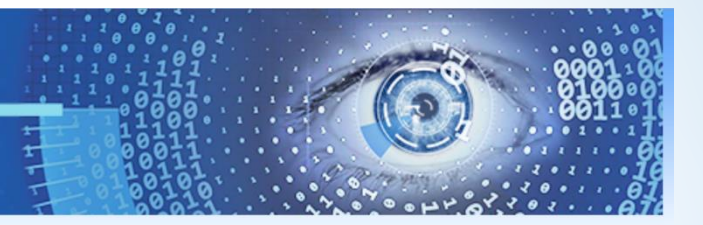

## 2016年调查问卷

## 机构名称:wsy机构名称

| <b>三</b> 填表说明        |
|----------------------|
| 🕝 第一部分 信息提供人基本信息 (A) |
| 💼 第二部分 基本情况(B)       |
| 💼 一、医疗机构基本情况         |
| = 二、眼科基本情况           |
| 😑 三、在岗人员配置           |
| 💼 四、医疗设备             |
| 💼 第三部分 眼科医疗服务能力 (C)  |
| 💼 一、已开展的检查项目         |
| 💼 二、已开展的手术项目         |
| 💼 第四部分 低视力康复能力 (D)   |
| 💼 第五部分 培训与科研(E)      |
| 💼 第六部分 防盲活动 (F)      |
| <b>臣</b> 上报          |
| <b>註</b> 导出打印        |
| □ 退出登录               |

| A0  | 调查表编号    | 1340203001 🕐                            |  |  |
|-----|----------|-----------------------------------------|--|--|
| A1  | 填表日期     | 2018-06-21 06:53:29 🕐                   |  |  |
| A2  | 填表人信息    |                                         |  |  |
| A2a | 姓名       | 张三                                      |  |  |
| A2b | 职称       | ● 1. 正高 2. 副高 3. 中级 4. 初级 5. 其它         |  |  |
| A2c | 手机号码     | 15012345678                             |  |  |
| A2d | 办公室座机号码  | 010 (区号) - 1234567                      |  |  |
| A2e | 电子邮箱     | 123@123.com                             |  |  |
| A3  | 科室负责人信息? |                                         |  |  |
| A3a | 姓名       | 李四                                      |  |  |
| A3b | 职务       | ● 1. 科主任 ● 2. 科副主任                      |  |  |
| A3c | 职称       | ● 1. 正高 ● 2. 副高 ● 3. 中级 ● 4. 初级 ● 5. 其它 |  |  |
| A3d | 手机号      | 15112345678                             |  |  |
| A3e | 电子邮箱     | 1234@1234.com                           |  |  |

请确认是否已审核此表单所有的填报内容,如确认无误请点击左侧选框后保存,此表单将被标记为"已完成",如
 之后需要修改,需点击"重新修改"按钮(只有勾选此选项,并点击"保存",才会计为完成)

请录完每一页点击"保存"按钮,否则数据填写无效。

下一页

保存

●提示及菜单

💼 退出登录

- 将鼠标移到菜单或者?处,会有相应的填写提示。
- 菜单颜色的含义:黑色表示未填写,蓝色表示当前正在进行,绿色表示已经填写 完毕。

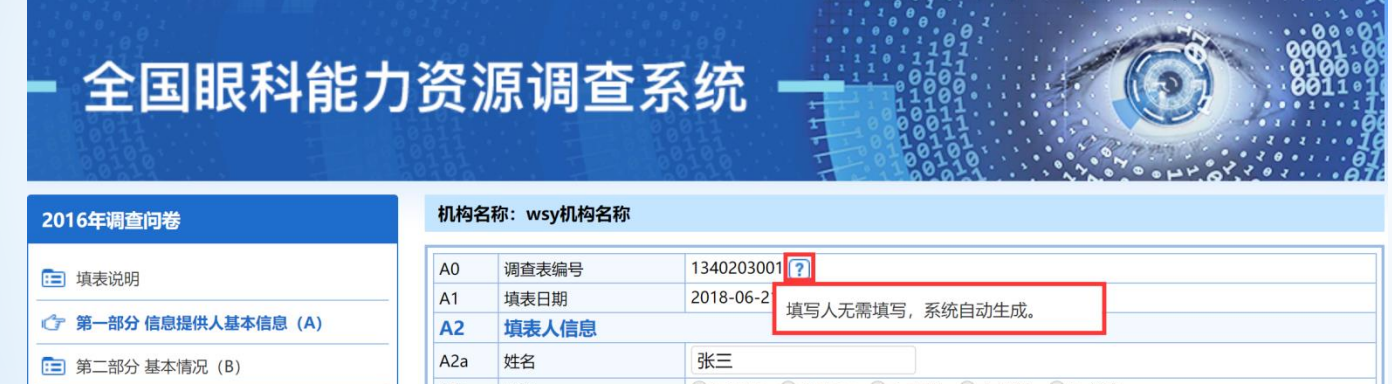

|                                       | AL           | 央农八百志       |                                                                                       |  |
|---------------------------------------|--------------|-------------|---------------------------------------------------------------------------------------|--|
| 😑 第二部分 基本情况 (B)                       | A2a          | 姓名          | 张三                                                                                    |  |
|                                       | A2b          | 职称          | <ul> <li>1. 正高</li> <li>2. 副高</li> <li>3. 中级</li> <li>4. 初级</li> <li>5. 其它</li> </ul> |  |
| := 一、医疗机构基本情况                         | A2c          | 手机号码        | 15012345678                                                                           |  |
| 😑 二、眼科基本情况                            | A2d          | 办公室座机号码     | 010 (区号) - 1234567                                                                    |  |
| 💼 三、在岗人员配置                            | A2e          | 电子邮箱        | 123@123.com                                                                           |  |
| <b>一</b> 四 医点边名                       | A3           | 科室负责人信息 (?) |                                                                                       |  |
| ·• 四、医疗设备                             | A3a          | 姓名          | 李四                                                                                    |  |
| 😑 第三部分 眼科医疗服务能力 (C)                   | A3b          | 职务          | ● 1. 科主任 ● 2. 科副主任                                                                    |  |
| 户田田田田田田田田田田田田田田田田田田田田田田田田田田田田田田田田田田田田 | A3c          | 职称          | ● 1. 正高 ● 2. 副高 ● 3. 中级 ● 4. 初级 ● 5. 其它                                               |  |
|                                       | A3d          | 手机号         | 15112345678                                                                           |  |
| 😑 二、已开展的手术项目                          | A3e          | 电子邮箱        | 1234@1234.com                                                                         |  |
| 📧 第四部分 低视力康复能力 (D)                    |              |             |                                                                                       |  |
| 💼 第五部分 培训与科研 (E)                      | □ 请砌<br>→ E雪 | 制认是否已审核此表的  | 单所有的填报内容,如确认无误请点击左侧选框后保存,此表单将被标记为"已完成",如<br>"新修改" 按钮(只有勾选此选项,并占主"保存" 大会计为完成)          |  |
| 💼 第六部分 防盲活动 (F)                       |              | 这些以, 而从山 里  |                                                                                       |  |
| іі 上报                                 |              |             | 请录完每一页点击"保存"按钮,否则数据填写无效。                                                              |  |
| <b>三</b> 导出打印                         |              |             | 但在 下 五                                                                                |  |
|                                       |              |             |                                                                                       |  |

## ●填报说明

- ▶ 1. 首先必须填报第一部分信息提供人基本信息,才可填写其他部分内容;
- 2. A00调查表编号和A01填表日期两项是在调查表填写完毕上报后系统自动生成的;
- ➤ 3. 系统会自动校验一些信息,如果填写不正确会有相应提示,请按正确提示填写;
- 4. 在每一项填写完毕后,一定要勾选表单下的选项后点保存,不要同时打开多 个窗口进行填报,在填报过程中未保存前不要跳转菜单;
- ▶ 5.保存后如需要修改,点击"重新修改"按钮。
- ▶ 6. 所有数值型内容都为整数,所有填报内容都不能为空,如果数值型内容没有 则用 "0"表示;
- ▶ 7.系统有多种逻辑关系的校验,如有错误请按照提示正确填写;
- 8. 如果有些项目暂时未填写可以直接点击左侧菜单栏进入下一个栏目进行填写。

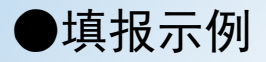

## 第一部分 信息提供人基本信息(A)

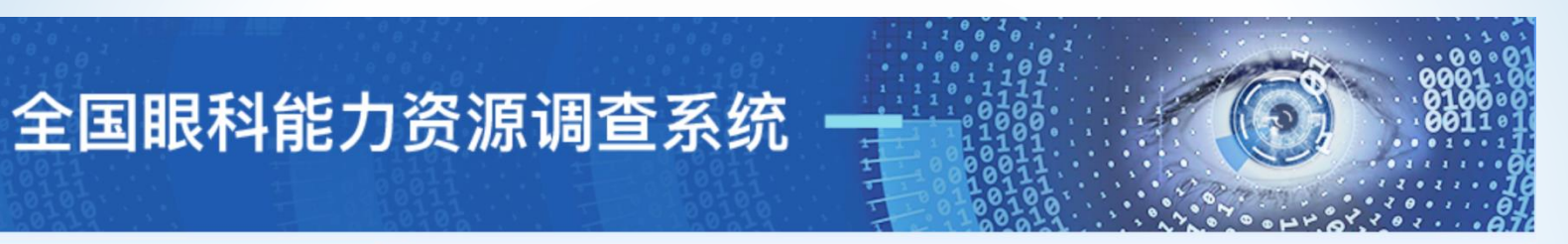

## 2016年调查问卷

机构名称:wsy机构名称

| <b>三</b> 填表说明       |
|---------------------|
| 第一部分信息提供人基本信息(A)    |
| 💼 第二部分 基本情况 (B)     |
| = 一、医疗机构基本情况        |
| <b>三</b> 二、眼科基本情况   |
| 三 三、在岗人员配置          |
| 💼 四、医疗设备            |
| 💼 第三部分 眼科医疗服务能力 (C) |
| = 一、已开展的检查项目        |
| 三 二、已开展的手术项目        |
| 💼 第四部分 低视力康复能力 (D)  |
| 💼 第五部分 培训与科研 (E)    |
| 💼 第六部分 防盲活动 (F)     |
| <b>三</b> 上报         |
| <b>三</b> 导出打印       |
| ■ 退出登录              |

| A0  | 调查表编号       | 1340203001 ?                                 |  |  |
|-----|-------------|----------------------------------------------|--|--|
| A1  | 填表日期        | 2018-06-21 06:53:29 ?                        |  |  |
| A2  | 填表人信息       |                                              |  |  |
| A2a | 姓名          | 张三                                           |  |  |
| A2b | 职称          | ● 1. 正高 ● 2. 副高 ● 3. 中级 ● 4. 初级 ● 5. 其它      |  |  |
| A2c | 手机号码        | 15012345678                                  |  |  |
| A2d | 办公室座机号码     | <mark>010</mark> (区号) - <mark>1234567</mark> |  |  |
| A2e | 电子邮箱        | 123@123.com                                  |  |  |
| A3  | 3 科室负责人信息 ? |                                              |  |  |
| A3a | 姓名          | 李四                                           |  |  |
| A3b | 职务          | ● 1. 科主任 ● 2. 科副主任                           |  |  |
| A3c | 职称          | ● 1. 正高 ● 2. 副高 ● 3. 中级 ● 4. 初级 ● 5. 其它      |  |  |
| A3d | 手机号         | 15112345678                                  |  |  |
| A3e | 电子邮箱        | 1234@1234.com                                |  |  |
|     |             |                                              |  |  |

■ 请确认是否已审核此表单所有的填报内容,如确认无误请点击左侧选框后保存,此表单将被标记为"已完成",如
 之后需要修改,需点击"重新修改"按钮(只有勾选此选项,并点击"保存",才会计为完成)

请录完每一页点击"保存"按钮,否则数据填写无效。

保存

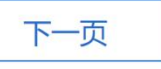

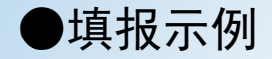

- 第二部分 基本情况(B)
- 一、医疗机构基本情况

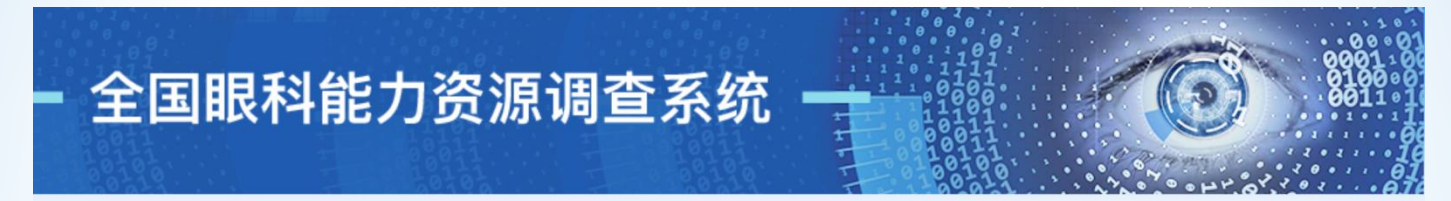

### 2016年调查问卷

| <b>這</b> 填表说明       |
|---------------------|
| 💼 第一部分 信息提供人基本信息(A) |
| 📧 第二部分 基本情况 (B)     |
| ⑦ 一、医疗机构基本情况        |
| = 二、眼科基本情况          |
| 三 三、在岗人员配置          |
| 💼 四、医疗设备            |
| 💼 第三部分 眼科医疗服务能力 (C) |
| 😑 一、已开展的检查项目        |
| = 二、已开展的手术项目        |
| 🔃 第四部分 低视力康复能力 (D)  |
| 🗈 第五部分 培训与科研 (E)    |
| 💼 第六部分 防盲活动 (F)     |
| <b>臣</b> 上报         |
| <b>註</b> 导出打印       |
| ■ 退出登录              |
|                     |

## 机构名称:wsy机构名称

| B1         | 医疗机构登记号  | 111111111111111111111123       |                             |
|------------|----------|--------------------------------|-----------------------------|
| B2a        | 机构名称(全称) | 演示机构名称 ?                       |                             |
| B2b        | 成立时间     | 2005-01-06                     |                             |
| В3         | 机构详细通讯地址 | 安徽省[省] / 芜湖[市] / 弋<br>测试<br>测试 | 江[区]<br>详细地址 <b>?</b><br>邮编 |
| <b>B</b> 4 | 等级       | 1. 三级甲等 🔹 🔻                    | ?                           |
| <b>B</b> 5 | 隶属关系     | 1. 国家                          |                             |
| <b>B6</b>  | 分类       | 综合医院    ▼                      |                             |
| <b>B</b> 7 | 医院类型     | 西医医院    ▼                      | ?                           |
| B8         | 经营性质     | 非营利性 (公立) ▼                    |                             |

■ 请确认是否已审核此表单所有的填报内容,如确认无误请点击左侧选框后保存,此表单将被标记为"已完成",如 之后需要修改, 需点击"重新修改"按钮(只有勾选此选项, 并点击"保存", 才会计为完成)

### 请录完每一页点击"保存"按钮,否则数据填写无效。

上一页 保存 下一页

●填报示例

第二部分 基本情况(B)

二、眼科基本情况

| - 全国眼科能                                                                                             | 力资》         | <b>亰调查系统</b> -                        |                                                                       | ()<br>80011<br>80011                                                                                                    |
|----------------------------------------------------------------------------------------------------|-------------|---------------------------------------|-----------------------------------------------------------------------|----------------------------------------------------------------------------------------------------|
| 2016年调查问卷                                                                                           | 机构名         | 称:wsy机构名称                             |                                                                       |                                                                                                    |
| <b>唐</b> 填表说明                                                                                       | B10         | 眼科设置形式                                | 单独设立眼科   ▼                                                            |                                                                                                    |
| <ul> <li>第二部公 信自提供 λ 其太信自 (Δ)</li> </ul>                                                            | B11         | 眼科专业水平                                | 国家重点专科/医学中心 🔻 🚺                                                       | ?                                                                                                    |
| <ul> <li>第 曲の 自己につくをやける(N)</li> <li>第二部分 基本情况(B)</li> <li>一、医疗机构基本情况</li> <li>① 二、眼科基本情况</li> </ul> | B12         | 眼科亚专科/亚专业设置(多选)                       | 有<br>▼ 角膜病与眼表疾病 □ 屈光科<br>■ 青光眼 □ 葡萄膜病 □ 眼廊<br>□ 眼外伤 □ 眼眶病与眼肿瘤<br>□ 其他 | <ul> <li>斜视与小儿眼科</li> <li>白内障</li> <li>(内科</li> <li>眼底外科</li> <li>神经眼科</li> <li>眼整形</li> <li>低视力</li> <li>中医眼科</li> </ul> |
| 💼 三、在岗人员配置                                                                                          | B13a        | 眼科编制床位数量/开放床位数                        | 200 /                                                                 | 150                                                                                                    |
| 😑 四、医疗设备                                                                                            | B13b        | 2016年眼科实际占用床日数                        | 100                                                                   |                                                                                                    |
| ■ 第三部分 眼科医疗服务能力 (C)                                                                                 | B13c        | 2016年眼科开放床日数                          | 100                                                                   |                                                                                                    |
|                                                                                                    | B13d        | 2016年眼科平均住院日                          | 100                                                                   |                                                                                                    |
|                                                                                                    | B13e        | 2016年眼科门诊人次                           | 100                                                                   |                                                                                                    |
| 二、已开展的手术项目                                                                                          | B13f        | 2016年眼科急诊人次                           | 100                                                                   |                                                                                                    |
| 💼 第四部分 低视力康复能力 (D)                                                                                  | B13g        | 2016年眼科住院人次                           | 100                                                                   |                                                                                                    |
| 💼 第五部分 培训与科研 (E)                                                                                    | B13h        | 2016年眼科门诊手术量                          | 100                                                                   |                                                                                                    |
| 😑 第六部分 防盲活动 (F)                                                                                     | B13i        | 2016年眼科住院手术                           | 100                                                                   |                                                                                                    |
| ☶ 上报                                                                                                | B13j        | 2016年眼科出院人数                           | 100                                                                   |                                                                                                    |
| <ul> <li>(==) 身出打印</li> <li>(==) 退出登录</li> </ul>                                                    | □ 请确<br>之后需 | 认是否已审核此表单所有的填报内容<br>要修改,需点击"重新修改"按钮(只 | 如确认无误请点击左侧选框后保存<br>有勾选此选项,并点击"保存",才                                   | ",此表单将被标记为"已完成",女<br>会计为完成)                                                                                               |
|                                                                                                    |             | 请录完每一页点                               | 击"保存"按钮,否则数据填写                                                        | 写无效。                                                                                                    |

上一页

保存

下一页

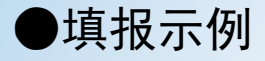

第二部分 基本情况(B)

三、在岗人员配置

## 全国眼科能力资源调查系统

| 2016年调查问卷           | 机构名称     | 称:wsy机构名称        |               |       |   |                  |                  |     |         |   |    |
|---------------------|----------|------------------|---------------|-------|---|------------------|------------------|-----|---------|---|----|
| □ 填表说明              | 在岗人      | 员配置 (含聘用制人员)     |               |       |   |                  |                  |     |         |   |    |
|                     | B14 ₹    | 科室人员             |               |       |   |                  |                  |     |         |   |    |
| [] 第一部分信息提供入基本信息(A) | B14a 🧍   | 总数               | 10            | λ     |   |                  |                  |     |         |   |    |
| 💼 第二部分 基本情况 (B)     | B14b ]   | 其中有海外一年及以上教育背景人数 | 5             | ~     |   |                  |                  |     |         |   |    |
| 一、医疗机构基本情况          | B14c ]   | 其中完成住院医师规范化培训的人数 | 5             | X     |   |                  |                  |     |         |   |    |
|                     | B15      | 医师(第一职业点) ?      |               |       |   |                  |                  |     |         |   |    |
| ·••、 眼科基本情况         | B15a /   | 人员总数             | 40            | Y     |   |                  |                  |     |         |   |    |
| ♂ 三、在岗人员配置          | B15b 耳   | 职称               | 1.正高 2        |       | 7 | 2.副高 2           | <u> </u>         | 3.9 | -级 2    |   |    |
| 💼 四、医疗设备            |          |                  | 4.10J 10 2    | 24+ 0 | ^ |                  | ~                | 1.  | 2 + 14  | 2 | 14 |
| 😑 第三部分 眼科医疗服务能力 (C) | B15c 4   | 学历               | 4.大专 2        | SEE 2 | Л | 5.中专 2           | 2                | ~   | 6.其他    | 2 | -2 |
| 📰 一、已开展的检查项目        | B15d 1   | 生别               | 1.男 2         | 1     | ( | 2                | 女 8              | 1   |         |   |    |
| 已开展的手术项目            |          | 王龄               | 1.0-29        | 2     | 7 | 2.30-39 2        | ~                | 3.4 | 0-49 2  | - | 人  |
|                     | -        |                  | 4.50-59       | 2     | ~ | 5.60- 2          | ~                |     |         |   |    |
| :■ 第四部分 低视力康复能力 (D) | B16 1    | <b>执业助理医师</b>    |               | 14    |   |                  |                  |     |         |   |    |
| 💼 第五部分 培训与科研 (E)    | B16a )   | 人员总数             | 10            | ~     |   |                  |                  |     | (m)     |   |    |
| 💼 第六部分 防盲活动 (F)     | B16b 耳   | 职称               | 1.止局 2 4.初级 2 |       | ~ | 2.副局 2<br>5.其他 2 | $-\hat{\lambda}$ | 3.9 |         | ^ |    |
| □ 上报                |          | ж <del>е</del>   | 1.博士研9        | 冠生 2  |   | 人 2.硕士研究生        | 2                | X   | 3.本科    | 2 | X  |
|                     | _ BIOC = | 子DD              | 4.大专 2        |       | Y | 5.中专 2           | V                |     | 6.其他    | 2 | X  |
| ·• 夺田订内             | B17 ₹    | 科研人员 ?           |               |       |   |                  |                  |     |         |   |    |
| ■ 退出登录              | B17a )   | 人员总数             | 10            | 人     |   |                  |                  |     |         |   |    |
|                     | B17b 径   | 在岗类型             | 1. 专职 5       | ;     | 人 | 2                | . 兼职 5           |     | 7       |   |    |
|                     | B17c #   | 左即封在人员即夺         | 1.正高 2        |       | Х | 2.副高 2           | 人                | 3.4 | -级 2    | 人 |    |
|                     | Dire     | C BULLEUX COCHUS | 4.初级 2        |       | ٨ | 5.其他 2           | Y                |     |         |   |    |
|                     | B17d ₹   | 专职科研人员学历         | 1.博士研9        | 驼生 2  |   | 人 2.硕士研究生        | 2                | Y   | 3.本科    | 2 | ~  |
|                     |          |                  | 4.大专 2        |       | ~ | 5.中专 2           | X                |     | 6.其他    | 0 | X  |
|                     | B17e 🕸   | 兼职科研人员职称         | 1.正高 2        |       | ~ | 2.副高 2           | _^               | 3.4 | -级 2    | 7 |    |
|                     |          |                  | 4.初级 2        |       | ~ | 5.具他 2           | ~                | 1.0 | a + a * |   |    |
|                     | B17f 身   | 兼职科研人员学历         | 1.博士研9        | 论生 2  | 1 | 人 2.硕士研究生        | 2                | λ   | 3.本科    | 2 |    |
|                     |          |                  | 4.大支 2        |       | ^ | >.바듛 2           | ^                |     | 0.具他    | U | ^  |

| B18  | 验光师?              |                                                                                                    |
|------|-------------------|----------------------------------------------------------------------------------------------------|
| B18a | 是否有专职验光师          | 有                                                                                                    |
| B18b | 专职验光师职称           | 1.高级验光技师         1         人         3.高级验光员         1         人         3.高级验光员         1         人           4.中级验光员         1         人         5.初级验光员         1         人         人                    |
| B18c | 专职验光师学历           | 1本科及以上         1         人         2大专         1         人         3.中专         1         人           4.其他         2         人         人         3.中专         1         人                                   |
| B18d | 是否有兼职验光师(多选)      | 有 ▼<br>▼ 医生 □ 护士 □ 技术员来担当                                                                                                    |
| B19  | 眼科技术人员 (不含验光师) ?  | )                                                                                                    |
| B19a | 专职眼科技术人员总数        | 10 人                                                                                                    |
| B19b | 职称                | 1.正高级技师         2         人         2.副高级技师         2         人         3.中级技师         2         人           4初级技术员         2         人         5.其他         2         人         3.中级技师         2         人 |
| B19c | 学历                | 1本科及以上         2         人         2.大专         2         人         3.中专         2         人           4.其他         2         人         2         人         3.中专         2         人                        |
| B19d | 是否有兼职眼科技术人员       | 有 ▼<br>■ 医生 <sup>●</sup> 护士 ■ 验光师来担当                                                                                                    |
| B20  | 专职眼科护士 (B10 选择为"独 | 立眼科"时必须填写) ?                                                                                                    |
| B20a | 人员总数              | 10 人其中职业注册护士 10 人                                                                                                    |
| B20b | 职称                | 1.主任护师         2         人         2.副主任护师         2         人         3.主管护师         2         人           4.护师         2         人         5.护士         2         人         6.未评定         0         人     |
| B20c | 学历                | 1.本科及以上 2 人 2.大专 2 人 3.中专 2 人 4.其他 4 人                                                                                                    |
| B21  | 五官科/其他科室兼职眼科护士    | (B10 选择为"五官科内"或"其他科内"时必须填写)                                                                                                    |
| B21a | 人员总数              | 10 人,其中职业注册护士 10 人                                                                                                    |
| B21b | 职称                | 1.主任护师         2         人         2.副主任护师         2         人         3.主管护师         2         人           4.护师         2         人         5.护士         2         人         6.未评定         0         人     |
| B21c | 学历                | 1本科及以上         2         人         2.大专         2         人         3.中专         2         人           4.其他         4         人         人         2         人         3.中专         2         人              |
| B21c | 学历                | 1.本科及以上 2 人 2.大专 2 人 3.中专 2 4其他 4 人                                                                                                    |

□ 请确认是否已审核此表单所有的填报内容,如确认无误请点击左侧选框后保存,此表单将被标记为"已完成",如 之后需要修改,需点击"重新修改"按钮(只有勾选此选项,并点击"保存",才会计为完成)

#### 请录完每一页点击"保存"按钮,否则数据填写无效。

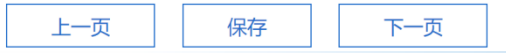

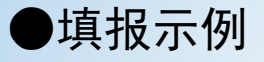

# 第二部分 基本情况(B) 四、医疗设备

## - 全国眼科能力资源调查系统

| 16年调查问卷            | 机构名   | 称:wsy机构名称          |    |               |
|--------------------|-------|--------------------|----|---------------|
| 〕填表说明              | B22   | 检查设备?              |    |               |
|                    |       | 名称                 | 数量 | 正在使用台数(应<=数量) |
| ,                  | B2201 | 视力表                | 1  | 1             |
| 第二部分基本情况(B)        | B2202 | 儿童视力表              | 1  | 1             |
| 一. 医疗机构基本情况        | B2203 | 婴幼儿选择性观看视力检查       | 1  | 1             |
|                    | B2204 | 裂隙灯                | 1  | 1             |
|                    | B2205 | 直接检眼镜              | 1  | 1             |
| 三 三、在岗人员配置         | B2206 | 间接检眼镜              | 1  | 1             |
| 了 四、医疗设备           | B2207 | Schiotz ' s 眼压计    | 1  | 1             |
|                    | B2208 | 压平眼压计              | 1  | 1             |
| 」 弗二部分 眼科医疗服务能力(C) | B2209 | 非接触眼压计             | 1  | 1             |
| 🛅 一、已开展的检查项目       | B2210 | 眼前节照相机             | 1  | 1             |
| 💼 二、已开展的手术项目       | B2211 | 眼底照相机              | 1  | 1             |
| 第四部分(四河中南有総十(り)    | B2212 | 手持检影验光镜            | 1  | 1             |
|                    | B2213 | 自动验光仪              | 1  | 1             |
| 〕第五部分 培训与科研(E)     | B2214 | 综合验光台              | 1  | 1             |
| 〕 第六部分 防盲活动(F)     | B2215 | 镜片箱                | 1  | 1             |
| 上招                 | B2216 | 视野计 (弧形或平面视野计,人工测) | 1. | 1             |
|                    | B2217 | 视野计 (自动)           | 1  | 1             |
| ] 导出打印             | B2218 | 眼科A超               | 1  | 1             |
| 」退出登录              | B2219 | 眼科 A/B 超           | 1  | 1             |
|                    | B2220 | 眼科彩色多普勒超声          | 1  | 1             |
|                    | B2221 | 超声生物显微镜 (UBM)      | 1  | 1             |
|                    | B2222 | 角膜曲率计              | 1  | 1             |
|                    | B2223 | 角膜测厚仪              | 1  | 1             |
|                    | B2224 | 角膜内皮镜              | 1  | 1             |
|                    | B2225 | 角膜地形图仪             | 1  | 1             |
|                    | B2226 | 角膜共焦激光显微镜          | 1  | 1             |
|                    | B2227 | 前井 001             | 1  |               |

| B2228 | 后节 OCT            | 1  | 1             |
|-------|-------------------|----|---------------|
| B2229 | 视觉诱发电位仪 VEP       | 1  | 1             |
| B2230 | 视网膜电图 ERG         | 1  | 1             |
| B2231 | 多焦电生理检查仪          | 1  | 1             |
| B2232 | FFA 眼底造影仪         | 1  | 1             |
| B2233 | FFA+ICGA 眼底造影仪    | 1  | 1             |
| B2234 | 同视机               | 1  | 1             |
| B2235 | 对比敏感度仪            | 1  | 1             |
| B2236 | 共焦激光眼底断层扫描仪 (HRT) | 1  | 1             |
| B2237 | 偏振激光扫描仪 (GDx)     | 1  | 1             |
| B23   | 手术设备 ?            |    |               |
| 编号    | 名称                | 数量 | 正在使用台数(应<=数量) |
| B2301 | 手术显微镜             | 1  | 1             |
| B2302 | 晶状体超声乳化机          | 1  | 1             |
| B2303 | 玻璃体切割机            | 1  | 1             |
| B2304 | 眼底激光机             | 1  | 1             |
| B2305 | YAG 激光机           | 1  | 1             |
| B2306 | 睫状体光凝激光机          | 1  | 1             |
| B2307 | 内窥镜睫状体光凝激光机       | 1  | 1             |
| B2308 | 准分子激光治疗仪          | 1  | 1             |
| B2309 | 飞秒激光治疗仪           | 1  | 1             |
| B2310 | 全飞秒激光治疗仪          | 1  | 1             |

■ 请确认是否已审核此表单所有的填报内容,如确认无误请点击左侧选框后保存,此表单将被标记为"已完成",如 之后需要修改,需点击"重新修改"按钮(只有勾选此选项,并点击"保存",才会计为完成)

## 请录完每一页点击"保存"按钮,否则数据填写无效。

保存

上一页

下一页

●填报示例

## 第三部分 眼科医疗服务能力(C)

一、已开展的检查项目

- 全国眼科能力资源调查系统

#### 2016年调查问卷

#### 机构名称:wsy机构名称

| · 填表说明               |
|----------------------|
| 💼 第一部分 信息提供人基本信息 (A) |
| ☷ 第二部分 基本情况 (B)      |
| 😑 一、医疗机构基本情况         |
| 😑 二、眼科基本情况           |
| 三 三、在岗人员配置           |
| 😑 四、医疗设备             |
| 😑 第三部分 眼科医疗服务能力 (C)  |
| ⑦ 一、已开展的检查项目         |
| 😑 二、已开展的手术项目         |
| □ 第四部分 低视力康复能力 (D)   |
| 📧 第五部分 培训与科研 (E)     |
| 💼 第六部分 防盲活动 (F)      |
| Ё 上报                 |
| <b>註</b> 导出打印        |
| 🔁 退出登录               |
|                      |

| 扁号                 | 名称               | 是否开展 |   | 次(例)数 |  |
|--------------------|------------------|------|---|-------|--|
| C1a                | 眼压测量             | 是    | T | 1     |  |
| C1b                | 电脑验光/检影          | 是    | ¥ | 1     |  |
| C1c                | 弧形周边视野(人工测)      | 是    | T | 1     |  |
| C1d                | 平面中心视野(人工测)      | 是    | ¥ | 1     |  |
| C1e                | 自动视野(仪器查)        | 是    | ۲ | 1     |  |
| C1f                | 前房角镜             | 是    | • | 1     |  |
| C1g                | 三面镜              | 是    | ¥ | 1     |  |
| C1h                | Hess 屏           | 是    | T | 1     |  |
| C <mark>1</mark> i | 荧光素眼底血管造影术 (FFA) | 是    | T | 1     |  |
| C1j                | 视觉诱发电位(VEP)      | 是    | T | 1     |  |
| C1k                | 视网膜电图(ERG)       | 是    | • | 1     |  |
| C11                | A/B 超            | 是    | T | 1     |  |
| C1m                | 眼科病理检查           | 是    | ¥ | 1     |  |
|                    |                  |      |   |       |  |

请确认是否已审核此表单所有的填报内容,如确认无误请点击左侧选框后保存,此表单将被标记为"已完成",如
 之后需要修改,需点击"重新修改"按钮(只有勾选此选项,并点击"保存",才会计为完成)

请录完每一页点击"保存"按钮,否则数据填写无效。

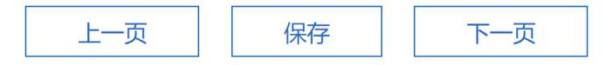

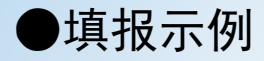

## 第三部分 眼科医疗服务能力(C)

二、已开展的手术项目

# - 全国眼科能力资源调查系统

机构名称:wsy机构名称

术

C2a

C2a 开展眼睑内/外翻、倒睫、翼状 胬肉手术 是否开展眼睑内/外翻、倒睫、翼状 胬肉手

能独立开展眼睑内/小翻 倒睡 晋 北貂肉 1.正高(C2ab1) 2

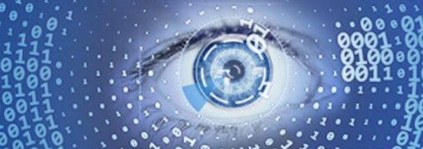

例

人

2.副高(C2ab2) 2

#### 2016年调查问券

| □ 填表说明               |
|----------------------|
| 💼 第一部分 信息提供人基本信息 (A) |
| 💼 第二部分 基本情况 (B)      |
| 💼 一、医疗机构基本情况         |
| <b>三</b> 二、眼科基本情况    |
| 💼 三、在岗人员配置           |
| <b>臣</b> 四、医疗设备      |
| 💼 第三部分 眼科医疗服务能力 (C)  |
| 💼 一、已开展的检查项目         |
| ⑦ 二、已开展的手术项目         |
| ■ 第四部分 低视力康复能力 (D)   |

Ⅲ 第五部分 培训与科研(E) 😑 第六部分 防盲活动 (F)

😑 上报 😑 导出打印 💼 退出登录

| C2ab | 手术的执业医师                             | 3.中级(C2ab3)                | 2      | 人  | 4.初级(C2ab4)                | 4      | 人        |
|------|-------------------------------------|----------------------------|--------|----|----------------------------|--------|----------|
| C2a1 | 沙眼倒睫矫正术                             | 2                          |        |    | 例                          |        |          |
| C2a2 | 眼睑内翻手术                              | 2                          |        | ]  | 例                          |        |          |
| C2a3 | 眼睑外翻手术                              | 2                          |        |    | 例                          |        |          |
| C2a4 | 翼状胬肉手术                              | 2                          |        | )  | 例                          |        |          |
| C2a5 | 羊膜移植手术                              | 2                          |        |    | 例                          |        |          |
| C2a6 | 角膜缘干细胞移植术                           | 2                          |        |    | 例                          |        |          |
| C2b  | 开展睑下垂矫正、睑球粘连分 离、眼表                  | 長肿瘤切除术                     |        |    |                            |        |          |
| C2b  | 是否开展睑下垂矫正、睑球粘连分 离、眼表<br>肿瘤切除术       | 是 ▼ 总                      | 数 10   |    | 例                          |        |          |
| C2bb | 能独立开展睑下垂矫正、睑球粘连 分离、眼<br>表肿瘤切除术的执业医师 | 1.正高(C2bb1)<br>3.中级(C2bb3) | 2<br>2 | 人人 | 2.副高(C2bb2)<br>4.初级(C2bb4) | 2<br>4 | — 人<br>人 |
| C2b1 | 上睑下垂矫正术                             | 2                          |        |    | 例                          |        |          |
| C2b2 | 脸球粘连分离手术                            | 2                          |        | ]  | 例                          |        |          |
| C2b3 | 眼表肿瘤切除术                             | 6                          |        |    | 例                          |        |          |
| C2c  | 开展泪道手术                              |                            |        |    |                            |        |          |
| C2c  | 是否开展泪道手术                            | 是 ▼ 总                      | 数 10   |    | 例                          |        |          |
| C2cb | 能独立开展泪道手术的执业医师                      | 1.正高(C2cb1)<br>3.中级(C2cb3) | 2      | 人人 | 2.副高(C2cb2)<br>4.初级(C2cb4) | 2      |          |
| C2c1 | 泪囊摘除术                               | 3                          |        |    | 例                          | L .    |          |
| C2c2 | 鼻腔泪囊吻合术                             | 3                          |        |    | 例                          |        |          |
| C2c3 | 泪管植入术                               | 4                          |        | -  | 例                          |        |          |

是

▼ 总数 10

人

|                                                                                                    | 廾展角膜手术                                                                                                    |                                                                                                    |                                                                                                    |                                                                                                    |                                                                                                    |
|----------------------------------------------------------------------------------------------------|----------------------------------------------------------------------------------------------------|----------------------------------------------------------------------------------------------------|----------------------------------------------------------------------------------------------------|----------------------------------------------------------------------------------------------------|----------------------------------------------------------------------------------------------------|
| C2d                                                                                                    | 是否开展角膜手术                                                                                                    |                                                                                                    | 息数 10                                                                                                    |                                                                                                    | 例                                                                                                    |
|                                                                                                    |                                                                                                    | 1.75.97                                                                                                    | 0                                                                                                    | 이제文                                                                                                    |                                                                                                    |
|                                                                                                    |                                                                                                    | 1.正同                                                                                                    | 2                                                                                                    |                                                                                                    | 2                                                                                                    |
| C2db                                                                                                    | 能独立开展角膜手术的执业医师                                                                                                    | (C2db1)                                                                                                    | · · · · · · · · · · · · · · · · · · ·                                                                                                    | (C2db2)                                                                                                    | ~                                                                                                    |
|                                                                                                    |                                                                                                    | 3.甲蚁                                                                                                    | 2                                                                                                    | 4.初级                                                                                                    | 4                                                                                                    |
|                                                                                                    |                                                                                                    | (C2db3)                                                                                                    |                                                                                                    | 人 (C2db4)                                                                                                    | λ                                                                                                    |
| C2d1                                                                                                    | 板层角膜移植术                                                                                                    | 2                                                                                                    |                                                                                                    | 例                                                                                                    |                                                                                                    |
| co do                                                                                                    | ム戸舟道鉄道会                                                                                                    | 0                                                                                                    |                                                                                                    | (8)                                                                                                    |                                                                                                    |
| C202                                                                                                    | 王法用誤修道个                                                                                                    | 2                                                                                                    |                                                                                                    | 23                                                                                                    |                                                                                                    |
| C2d3                                                                                                    | 角膜内皮移植术                                                                                                    | 6                                                                                                    |                                                                                                    | 69                                                                                                    |                                                                                                    |
| C2e                                                                                                    | 开展眼肌手术                                                                                                    |                                                                                                    |                                                                                                    |                                                                                                    |                                                                                                    |
| <b>C</b> 2+                                                                                                    |                                                                                                    |                                                                                                    | 00 Th                                                                                                    |                                                                                                    | 101                                                                                                    |
| C2e                                                                                                    | 是百开展眼肌手不                                                                                                    |                                                                                                    | 忠ax 10                                                                                                    |                                                                                                    | 195                                                                                                    |
|                                                                                                    |                                                                                                    | 1.正高                                                                                                    | 2                                                                                                    | 2.副高                                                                                                    | 2                                                                                                    |
| Clah                                                                                                    | 彩油力开展明明手子的抽制库库                                                                                                    | (C2eb1)                                                                                                    |                                                                                                    | 人 (C2eb2)                                                                                                    | X                                                                                                    |
| 0200                                                                                                    | HERRICH THERE IS A CONTRACT OF A CONTRACT OF                                                                                                    | 3.中级                                                                                                    | 2                                                                                                    | 4.初级                                                                                                    | 4                                                                                                    |
|                                                                                                    |                                                                                                    | (C2eb3)                                                                                                    |                                                                                                    | 人 (C2eb4)                                                                                                    | 人                                                                                                    |
| C2e1                                                                                                    | 水平斜视矫正术                                                                                                    | 5                                                                                                    |                                                                                                    | 例                                                                                                    |                                                                                                    |
| 60.0                                                                                                    |                                                                                                    |                                                                                                    |                                                                                                    | (2)                                                                                                    |                                                                                                    |
| Czez                                                                                                    | #国录针规划7止不                                                                                                    | 2                                                                                                    |                                                                                                    | 175                                                                                                    |                                                                                                    |
| C2ee                                                                                                    | 开展弱视训练                                                                                                    |                                                                                                    |                                                                                                    |                                                                                                    |                                                                                                    |
| C2ee                                                                                                    | 是否开展弱视训练                                                                                                    |                                                                                                    | 总数 10                                                                                                    |                                                                                                    | (例)                                                                                                    |
| C26                                                                                                    | 11层台内喷车+                                                                                                    |                                                                                                    |                                                                                                    |                                                                                                    |                                                                                                    |
| CZI                                                                                                    | 开放口的障子不                                                                                                    |                                                                                                    |                                                                                                    |                                                                                                    |                                                                                                    |
| C2f                                                                                                    | 是否开展白内障手术                                                                                                    | <b></b>                                                                                                    | 其中人工晶体                                                                                                    | 植入总数 10                                                                                                    | 6                                                                                                    |
|                                                                                                    |                                                                                                    | 1.正高                                                                                                    | 2                                                                                                    | 2.副高                                                                                                    | 2                                                                                                    |
|                                                                                                    |                                                                                                    | (C2fb1)                                                                                                    |                                                                                                    | 人 (C2fb2)                                                                                                    | <b>X</b>                                                                                                    |
| C2fb                                                                                                    | 能独立并展日内障手术的执业医师                                                                                                    | 3,中级                                                                                                    | 2                                                                                                    | 4.3川部                                                                                                    | 4                                                                                                    |
|                                                                                                    |                                                                                                    | (C2fb3)                                                                                                    | -                                                                                                    | ۸ (C2fb4)                                                                                                    | · · ·                                                                                                    |
| C261                                                                                                    |                                                                                                    | 2                                                                                                    |                                                                                                    | (02104)                                                                                                    | ~                                                                                                    |
| C2f1                                                                                                    |                                                                                                    | ۷.                                                                                                    |                                                                                                    | 101                                                                                                    |                                                                                                    |
| C2f2                                                                                                    | 白内障魔内手术                                                                                                    | 2                                                                                                    |                                                                                                    | 例                                                                                                    |                                                                                                    |
| C2f3                                                                                                    | 白肉臍囊外毛术                                                                                                    | 2                                                                                                    |                                                                                                    | (8)                                                                                                    |                                                                                                    |
| 00/1                                                                                                    |                                                                                                    | -                                                                                                    |                                                                                                    | 201                                                                                                    |                                                                                                    |
| C2f4                                                                                                    | 日内障緩外+人上晶体植入术                                                                                                    | 2                                                                                                    |                                                                                                    | 179                                                                                                    |                                                                                                    |
| C2f5                                                                                                    | 白内障超声乳化术+人工晶体植入术                                                                                                    | 2                                                                                                    |                                                                                                    | 例                                                                                                    |                                                                                                    |
| C246                                                                                                    | VAG 教业后期初开关于                                                                                                    | 0                                                                                                    |                                                                                                    | (7)                                                                                                    |                                                                                                    |
| 0210                                                                                                    | TAG あの日表のパーチャト                                                                                                    | V                                                                                                    |                                                                                                    | 03                                                                                                    |                                                                                                    |
| C2g                                                                                                    | 开展青光眼手术                                                                                                    |                                                                                                    |                                                                                                    |                                                                                                    |                                                                                                    |
| C2g                                                                                                    | 是否开展青光眼手术                                                                                                    |                                                                                                    | 总数 10                                                                                                    |                                                                                                    | 例                                                                                                    |
|                                                                                                    |                                                                                                    | 1 正高                                                                                                    | 2                                                                                                    | 2 副高                                                                                                    | 2                                                                                                    |
|                                                                                                    |                                                                                                    | (C2ab1)                                                                                                    | -                                                                                                    | دری (C2ab2)                                                                                                    | <u> </u>                                                                                                    |
| C2gb                                                                                                    | 能独立开展青光眼手术的执业医师                                                                                                    | 2 曲招                                                                                                    | <u> </u>                                                                                                    | A \$1195                                                                                                    |                                                                                                    |
|                                                                                                    |                                                                                                    | (C2ab2)                                                                                                    | -                                                                                                    | (C2ab4)                                                                                                    | · · · ·                                                                                                    |
|                                                                                                    | PERSONAL ANTIPARTY IN LAND AND A                                                                                                    | (Czybb)                                                                                                    |                                                                                                    | (Czyb4)                                                                                                    | ~                                                                                                    |
| C2g1                                                                                                    | 周辺虹膜激光切除木                                                                                                    | 2                                                                                                    |                                                                                                    | 199                                                                                                    |                                                                                                    |
| C2g2                                                                                                    | 单纯周边虹膜根切术                                                                                                    | 2                                                                                                    |                                                                                                    | 例                                                                                                    |                                                                                                    |
| C2@2                                                                                                    | 小规切合卡                                                                                                    | 2                                                                                                    |                                                                                                    | (8)                                                                                                    |                                                                                                    |
| C2g5                                                                                                    | 小柴切味不                                                                                                    | 4                                                                                                    |                                                                                                    | 175                                                                                                    |                                                                                                    |
| C2g4                                                                                                    | 小梁切开术                                                                                                    | 2                                                                                                    |                                                                                                    | 671                                                                                                    |                                                                                                    |
| C2a5                                                                                                    | 青光眼阈植入术                                                                                                    | 2                                                                                                    |                                                                                                    | 例                                                                                                    |                                                                                                    |
| 60.6                                                                                                    | Detroit to describe and colored by                                                                                                    |                                                                                                    |                                                                                                    | (10)                                                                                                    |                                                                                                    |
| C2go                                                                                                    | 眶状体/守藏/光凝木                                                                                                    | U                                                                                                    |                                                                                                    | 175                                                                                                    |                                                                                                    |
| C2h                                                                                                    | 开展视网膜玻璃体手术                                                                                                    |                                                                                                    |                                                                                                    |                                                                                                    |                                                                                                    |
| C2h                                                                                                    | 皇李开展视网腊玻璃休千米                                                                                                    |                                                                                                    |                                                                                                    |                                                                                                    | (10)                                                                                                    |
|                                                                                                    |                                                                                                    | V                                                                                                    | 息数 10                                                                                                    |                                                                                                    | 125                                                                                                    |
|                                                                                                    |                                                                                                    | 1正言                                                                                                    | 总数 10                                                                                                    | 2 副室                                                                                                    | 2                                                                                                    |
|                                                                                                    | 2017度(2016度)及增体子不<br>能独立开展视网道玻璃体手术                                                                                                    | ▼<br>1.正高<br>(C2bb1)                                                                                                    | 总数 10<br>2                                                                                                    | 2.副高<br>人 (C2bb2)                                                                                                    | 2                                                                                                    |
| C2hb                                                                                                    | 能独立开展视网膜玻璃体手术的执                                                                                                    | ▼<br>1.正高<br>(C2hb1)<br>2.由纲                                                                                                    | 总数 10<br>2                                                                                                    | 2.副高<br>人 (C2hb2)                                                                                                    | 2 Å                                                                                                    |
| C2hb                                                                                                    | 能独立开展视网膜玻璃体手术的执<br>业医师                                                                                                    | <ul> <li>1.正高<br/>(C2hb1)</li> <li>3.中级</li> <li>(C2hb2)</li> </ul>                                                                                                    | 总数 10<br>2<br>2                                                                                                    | 2.副高<br>人 (C2hb2)<br>4.初级                                                                                                    | 2                                                                                                    |
| C2hb                                                                                                    | 能独立开展视网膜玻璃体手术的执业医师                                                                                                    | 1.正高<br>(C2hb1)<br>3.中级<br>(C2hb3)                                                                                                    | 总数 10<br>2<br>2                                                                                                    | 2.副高<br>人 (C2hb2)<br>4.初级<br>人 (C2hb4)                                                                                                    | 2<br>人<br>4<br>人                                                                                                    |
| C2hb<br>C2h1                                                                                                    | 能独立开展视网膜玻璃体手术的执<br>业医师<br>巩膜外加压/环扎                                                                                                    | 1.正高<br>(C2hb1)<br>3.中级<br>(C2hb3)<br>2                                                                                                    | 总数 10<br>2<br>2                                                                                                    | 2.副高<br>人 (C2hb2)<br>4.初级<br>人 (C2hb4)<br>例                                                                                                    | 2<br>人<br>4<br>人                                                                                                    |
| C2hb<br>C2h1<br>C2h2                                                                                                    | 14日77月間2013年20月19年7月<br>能設立开展12月間<br>型区時<br>功績外加圧/5月1<br>玻璃体切除术                                                                                                    | 1.正高<br>(C2hb1)<br>3.中级<br>(C2hb3)<br>2<br>2<br>2                                                                                                    | 总数 10<br>2<br>2                                                                                                    | 2.副高<br>人 (C2hb2)<br>4.初级<br>人 (C2hb4)<br>例                                                                                                    | 12<br>4<br>人                                                                                                    |
| C2hb<br>C2h1<br>C2h2                                                                                                    | 2011日7月展刊の調整改革(本手不)<br>部領立7月展刊の調技(本手术的)抗<br>业医师<br>引編外加圧/SF扎<br>玻璃(水)を本                                                                                                    | <ul> <li>Ⅰ.正高<br/>(C2hb1)</li> <li>3.中级</li> <li>(C2hb3)</li> <li>2</li> <li>2</li> <li>6</li> </ul>                                                                                                    | 总数 10<br>2<br>2                                                                                                    | 2.副高<br>人 (C2hb2)<br>4.初级<br>人 (C2hb4)<br>例<br>例                                                                                                    | 12<br>4<br>人                                                                                                    |
| C2hb<br>C2h1<br>C2h2<br>C2h3                                                                                                    | 2011日7日間10月10日10日20日1日子<br>創設立于農利の購取編体手术的执<br>业医师<br>功農外加圧/环扎<br>玻璃体切除术<br>玻璃体試時                                                                                                    | <ul> <li>Ⅰ.正高<br/>(C2hb1)</li> <li>3.中级</li> <li>(C2hb3)</li> <li>2</li> <li>2</li> <li>6</li> </ul>                                                                                                    | 总数 10<br>2<br>2                                                                                                    | 2.副高<br>(C2hb2)<br>4.初级<br>人 (C2hb4)<br>例<br>例<br>例                                                                                                    |                                                                                                    |
| C2hb<br>C2h1<br>C2h2<br>C2h3<br>C2i                                                                                                    | 2017年2月7月後の9日第2日<br>部独立开展视例顕玻璃体手术的执<br>业医师<br>功趣外加圧/环扎<br>玻璃体10時术<br>玻璃体15時<br>开展観底波光治行                                                                                                    | 1.正高<br>(C2hb1)<br>3.中级<br>(C2hb3)<br>2<br>2<br>6                                                                                                    | 总数 10<br>2<br>2                                                                                                    | 2.副高<br>(C2hb2)<br>4.初级<br>人 (C2hb4)<br>例<br>例<br>例                                                                                                    | 2<br>4<br>人                                                                                                    |
| C2hb<br>C2h1<br>C2h2<br>C2h3<br>C2i<br>C2i                                                                                                    | 金山方度は21回転の第一子で<br>能強立了展現の関連装備体手术的执<br>业区間の<br>功績外加圧/环扎<br>玻璃体1時<br>現職体1時<br>月積限成数次治行<br>星音子展開成数次治行                                                                                                    | ▼<br>1.正高<br>(C2hb1)<br>3.中级<br>(C2hb3)<br>2<br>2<br>6<br>▼                                                                                                    | 总数 10<br>2<br>2<br>总数 10                                                                                                    | 2.副高<br>(C2hb2)<br>4.初级<br>(C2hb4)<br>例<br>例<br>例                                                                                                    | 99<br>2 人<br>4 人                                                                                                    |
| C2hb<br>C2h1<br>C2h2<br>C2h3<br>C2i<br>C2i                                                                                                    | 2017展现内爆进增加40年711<br>能强立开展视网爆进墙体手术的执<br>业医师<br>功摄外加压/5环扎<br>玻璃体注药<br>开展都底数光治疗<br>是否开展跟虎数光治疗                                                                                                    | ▼<br>1.正高<br>(C2hb1)<br>3.中级<br>(C2hb3)<br>2<br>2<br>6<br>1.正高                                                                                                    | 息数 10<br>2<br>2<br>2<br>2<br>2<br>2<br>2<br>2<br>2<br>2<br>2<br>2<br>2<br>2<br>2<br>2<br>2<br>2<br>2                                                                                                    | 2.副高<br>人 (C2hb2)<br>4.初级<br>人 (C2hb4)<br>例<br>例<br>例                                                                                                    |                                                                                                    |
| C2hb<br>C2h1<br>C2h2<br>C2h3<br><b>C2i</b><br>C2i                                                                                                    | 金山方展辺の国政を第4子で<br>能強立了展辺の環境を増小子で<br>功績か加圧/环扎<br>玻璃体切除术<br>玻璃体打除术<br>玻璃体活時<br>升層販成激光治疗<br>島否开展現成激光治疗                                                                                                    | ▼<br>1.正高<br>(C2hb1)<br>3.中級<br>(C2hb3)<br>2<br>2<br>6<br>▼<br>1.正高<br>((C2ib1)                                                                                                    | 息数 10<br>2<br>2<br>总数 10<br>2                                                                                                    | 2.副高<br>(C2hb2)<br>4.初级<br>人 (C2hb4)<br>例<br>例<br>例                                                                                                    |                                                                                                    |
| C2hb<br>C2h1<br>C2h2<br>C2h3<br>C2i<br>C2i<br>C2i                                                                                                    | 2017展现7300000000000000000000000000000000000                                                                                                    | <ul> <li>【正高<br/>(C2hb1)</li> <li>3.中级</li> <li>(C2hb3)</li> <li>2</li> <li>2</li> <li>6</li> <li>【正高<br/>(C2ib1)</li> <li>2. 中級</li> </ul>                                                                                                    | 息数 10<br>2<br>2<br>息数 10<br>2                                                                                                    | 2.副高<br>(C2hb2)<br>4.初级<br>(C2hb4)<br>例<br>例<br>例<br>2.副高<br>(C2ib2)                                                                                                    | 99<br>2 人<br>4 人<br>例<br>2 人                                                                                                    |
| C2hb<br>C2h1<br>C2h2<br>C2h3<br>C2i<br>C2i<br>C2i                                                                                                    | 金山方展辺の環境にすべい<br>能強立了展辺の環境になったわれ<br>辺環体<br>切構か加圧/K利<br>辺環体灯除木<br>辺環体灯除木<br>辺環体灯除木<br>見香方展現成激光治疗<br>最否方展現成激光治疗<br>影体立方展現成激光治疗<br>能体立开展現成激光的功业医师                                                                                                    | 1.正高<br>(C2hb1)<br>3.中级<br>(C2hb3)<br>2<br>2<br>6                                                                                                    | 总数 10<br>2<br>2<br>总数 10<br>2<br>4                                                                                                    | 2.副高<br>(C2hb2)<br>4.初级<br>(C2hb4)<br>例<br>例<br>の<br>2.副高<br>人 (C2ib2)<br>4.初级                                                                                                    | 99<br>2 人<br>4 人<br>2 人<br>2 人                                                                                                    |
| C2hb<br>C2h1<br>C2h2<br>C2h3<br>C2i<br>C2i<br>C2ib                                                                                                    | 2年17度12730年26年子11<br>能强立开展以网碼技巧454<br>功績外加压/5环扎<br>技現体切除术<br>玻璃体扩持行<br>具面开展则度影光的行<br>最面开展则度影光的疗<br>能独立开展到原影光的力业医师                                                                                                    | 1.正高<br>(C2hb1)<br>3.中级<br>(C2hb3)<br>2<br>2<br>6<br>1.正高<br>(C2ib1)<br>3.中级<br>(C2ib3)                                                                                                    | 总数 10<br>2<br>2<br>2<br>2<br>2<br>2<br>2<br>2<br>2<br>2<br>2<br>2<br>2<br>2<br>2<br>2<br>2<br>2<br>2                                                                                                    | 2.副高<br>(C2hb2)<br>4.初级<br>(C2hb4)<br>例<br>例<br>例<br>人<br>(C2ib4)<br>4.初级<br>人<br>(C2ib2)<br>4.初级<br>人<br>(C2ib4)                                                                                                    | 99<br>2<br>人<br>人<br>人<br>2<br>人<br>人<br>2<br>人                                                                                                    |
| C2hb<br>C2h1<br>C2h2<br>C2h3<br>C2i<br>C2i<br>C2i<br>C2ib                                                                                                    | 金山方展辺の環境の第一子(*)<br>能強立了展辺の環境であったかれ<br>辺環体切除术<br>辺環体切除术<br>辺環体切除术<br>辺環体切除术<br>見音力展展成激光治疗<br>最音力展展成激光治疗<br>最音力展展成激光治疗<br>制造立力展展の激光的丸业医师<br>升展视神经域互手术                                                                                                    | 1.正高<br>(C2hb1)<br>3.中级<br>(C2hb3)<br>2<br>2<br>6<br>1.正高<br>(C2ib1)<br>3.中级<br>(C2ib3)                                                                                                    | 总数 10<br>2<br>2<br>总数 10<br>2<br>4                                                                                                    | 2.副高<br>(C2hb2)<br>4.初级<br>(C2hb4)<br>例<br>例<br>例                                                                                                    | 191<br>2<br>4<br>4<br>1<br>1<br>1<br>1<br>1<br>1<br>1<br>1<br>1<br>1<br>1<br>1<br>1                                                                                                    |
| C2hb<br>C2h1<br>C2h2<br>C2h3<br>C2i<br>C2i<br>C2i<br>C2ib<br>C2ib                                                                                                    | 金山ノ展地で加速な気味子パ<br>能強立开展収例構造環体チ未的执<br>业医術<br>功識外加圧/5环扎<br>玻璃体切除未<br>玻璃体は活药<br><b>开展眼底激光治疗</b><br>是否开展眼底激光治疗<br>能慎立开展眼底激光治疗<br><b>和能</b> 換立开展眼底激光治疗<br>能慎立开展眼底激光治疗<br>是否于展现底激光治疗                                                                                                    | <ul> <li>↓正高<br/>(C2hb1)<br/>3.中级<br/>(C2hb3)</li> <li>2</li> <li>2</li> <li>6</li> <li>▼</li> <li>1.正高<br/>(C2ib1)</li> <li>3.中级<br/>(C2ib3)</li> </ul>                                                                                                    | 息数 10<br>2<br>2<br>急数 10<br>2<br>4<br>2<br>2<br>2<br>2<br>2<br>2<br>2<br>2<br>2<br>2<br>2<br>2<br>2                                                                                                    | 2.副高<br>(C2hb2)<br>4.初级<br>(C2hb4)<br>例<br>例<br>例<br>人<br>(C2hb4)<br>4.初级<br>人<br>(C2ib4)                                                                                                    | 195<br>2<br>4<br>人<br>人<br>人<br>人<br>人<br>人<br>人<br>人                                                                                                    |
| C2hb<br>C2h1<br>C2h2<br>C2h3<br>C2i<br>C2i<br>C2ib<br>C2ib<br>C2j<br>C2j<br>C2j                                                                                                    | 金口/展現7回編成第4子(*)<br>能強立开展現网環玻璃体手术的执<br>业医师<br>功度外加压/环扎<br>玻璃体切除术<br>玻璃体结药<br>升展服成激光治疗<br>量否开展與成激光治疗<br>都能強立开展與成激光治疗<br>器子用度成常光治疗<br>量子用展成常光治疗<br>量子用展现在多术<br>升展限度多术<br>子术<br>升展限度多级。<br>子子、<br>一、<br>一、<br>一、<br>一、<br>一、<br>一、<br>一、<br>一、<br>一、<br>一、<br>一、<br>一、<br>一、                                                                                                    | 1.正高<br>(C2hb1)         3.中级         (C2hb3)         2         6         1.正高<br>(C2ib1)         3.中级         (C2ib3)                                                                                                    | 息数 10<br>2<br>2<br>急数 10<br>2<br>4<br>息数 10                                                                                                    | 2.副高<br>(C2hb2)<br>4.初级<br>(C2hb4)<br>例<br>例<br>例<br>2.副高<br>人<br>(C2ib4)                                                                                                    | 193<br>2<br>4<br>人<br>人<br>人<br>人<br>人<br>例<br>1<br>2<br>人<br>人<br>人                                                                                                    |
| C2hb<br>C2h1<br>C2h2<br>C2h3<br>C2i<br>C2i<br>C2i<br>C2ib<br>C2j<br>C2j<br>C2j<br>C2j                                                                                                    | 2年17度12730年26年子11<br>能独立开展视网摄玻璃体手术的执<br>业医师<br>巩膜外加压/5环扎<br>玻璃体切除术<br>玻璃体结构<br>开展现度激光的方<br>是否开展现度激光的方<br>能独立开展跟微激光的力业医师<br><b>开展视神经加压手术</b><br>是否开展视神经加压手术<br><b>开展视神经加压手术</b><br>异常和原生术                                                                                                    | <ul> <li>1.正高<br/>(C2hb1)</li> <li>3.中级</li> <li>(C2hb3)</li> <li>2</li> <li>2</li> <li>6</li> <li>▼</li> <li>1.正高<br/>(C2ib1)</li> <li>3.中级</li> <li>(C2ib3)</li> <li>▼</li> </ul>                                                                                                    | 息数 10<br>2<br>2<br>息数 10<br>2<br>4<br>2<br>2<br>2<br>10<br>2<br>4<br>10<br>2<br>10<br>2<br>10<br>2<br>10<br>10<br>10<br>10<br>10<br>10<br>10<br>10<br>10<br>10                                                                                                    | 2.副高<br>(C2hb2)<br>4.初级<br>人<br>(C2hb4)<br>例<br>例<br>例<br>人<br>(C2hb4)<br>(C2hb4)<br>人<br>(C2hb4)<br>4.初级<br>人<br>(C2ib2)<br>4.初级<br>人<br>(C2ib4)                                                                                                    |                                                                                                    |
| C2hb<br>C2h1<br>C2h2<br>C2h3<br>C2i<br>C2i<br>C2i<br>C2i<br>C2j<br>C2j<br>C2j<br>C2j<br>C2j<br>C2k                                                                                            | 金田グ環境の関連な場所子が<br>能強立开展切内環境環境を手か助丸<br>辺環体切除术<br>玻璃体切除术<br>玻璃体は容<br>升展観点激光治疗<br>最否开展観点激光治疗<br>最否开展観点激光治疗<br>最否开展観点激光治疗<br>最否开展観点激光治疗<br>見否子展現電子术                                                                                                    | <ul> <li>【.正高<br/>(C2hb1)</li> <li>3,中级</li> <li>(C2hb3)</li> <li>2</li> <li>2</li> <li>6</li> <li>【.正高</li> <li>(C2ib1)</li> <li>3,中级</li> <li>(C2ib3)</li> <li>【</li> </ul>                                                                                                    | 思数 10<br>2<br>2<br>2<br>4<br>2<br>2<br>4<br>2<br>2<br>4<br>2<br>2<br>4<br>2<br>2<br>2<br>2<br>4<br>2<br>2<br>2<br>2<br>2<br>2<br>2<br>2<br>2<br>2<br>2<br>2<br>2<br>2<br>2<br>2<br>2<br>2<br>2<br>2                                                                                                    | 2 副高<br>(C2hb2)<br>4.初級<br>(C2hb4)<br>例<br>例<br>例<br>2 副高<br>人 (C2h2)<br>4.初級<br>人 (C2ib2)<br>4.初級<br>人 (C2ib4)                                                                                                    | 193<br>2<br>人<br>人<br>2<br>人<br>人<br>例<br>例<br>例<br>例<br>例<br>例<br>例<br>例<br>例<br>例<br>例<br>の<br>の<br>の<br>の<br>の<br>の<br>の<br>の<br>の<br>の<br>の<br>の<br>の                                                                                                    |
| C2hb<br>C2h1<br>C2h2<br>C2h3<br>C2i<br>C2i<br>C2i<br>C2i<br>C2j<br>C2j<br>C2j<br>C2j<br>C2j<br>C2j<br>C2j<br>C2j<br>C2j                                                                       | 2世7月展现的建筑中不下<br>能独立开展视网摄玻璃体手术的执<br>业医师<br>功摄外加压/环扎<br>玻璃体切除术<br>玻璃体注码<br>开展现度激光的疗<br>是否开展跟原激光的疗<br>着否开展跟原激光的介<br>着否开展现度激光的介<br>是否开展视频起压手术<br>是否开展视频起示术<br>开展到的手术                                                                                                    | <ul> <li>【正高<br/>(C2hb1)</li> <li>3.中级</li> <li>(C2hb3)</li> <li>2</li> <li>2</li> <li>6</li> <li>▼</li> <li>【正高</li> <li>(C2ib1)</li> <li>3.中级</li> <li>(C2ib3)</li> <li>▼</li> </ul>                                                                                                    | 思数 10<br>2<br>2<br>2<br>4<br>2<br>点数 10<br>2<br>4<br>点数 10<br>名数 10<br>名数 10                                                                                                    | <ul> <li>2.副商<br/>(C2hb2)</li> <li>4.初级<br/>(C2hb4)</li> <li>例</li> <li>例</li> <li>例</li> <li>例</li> <li>人</li> <li>(C2ib4)</li> </ul>                                                                                                    | 199<br>2<br>4<br>人<br>人<br>2<br>人<br>人<br>例<br>例<br>例<br>例<br>例                                                                                                    |
| C2hb<br>C2h1<br>C2h2<br>C2h3<br>C2i<br>C2i<br>C2i<br>C2ib<br>C2j<br>C2j<br>C2j<br>C2j<br>C2j<br>C2k<br>C2k<br>C2k<br>C2k                                                                      | 2年17 展现75 3 3 4 3 4 5 4 5 4 5 4 5 4 5 4 5 4 5 4                                                                                                    | 1.正高<br>(C2hb1)<br>3.中级<br>(C2hb3)<br>2<br>2<br>6<br>6<br>1.正高<br>(C2ib1)<br>3.中级<br>(C2ib3)<br>(C2ib3)                                                                                                    | 思数 10<br>2<br>2<br>2<br>2<br>4<br>2<br>2<br>4<br>2<br>2<br>4<br>2<br>2<br>4<br>2<br>2<br>4<br>2<br>2<br>4<br>2<br>2<br>4<br>2<br>2<br>4<br>2<br>2<br>2<br>2<br>2<br>2<br>2<br>2<br>2<br>2<br>2<br>2<br>2                                                                                                    | 2 副等<br>(C2hb2)<br>4.初政<br>(C2hb4)           例           例           例           例           (C2ib2)           4.初政<br>(C2ib2)           4.初政<br>(C2ib4)                                                                                                    | 193<br>2<br>4<br>人<br>人<br>2<br>人<br>人<br>例<br>例<br>例<br>例<br>例<br>例<br>例<br>例<br>例<br>例<br>例<br>例<br>例                                                                                                    |
| C2hb<br>C2h1<br>C2h2<br>C2i3<br>C2i<br>C2ib<br>C2j<br>C2j<br>C2j<br>C2k<br>C2k<br>C2k<br>C2k<br>C2l<br>C2l                                                                                    | 2年17度12793443644771<br>能强立开展现网强玻璃体手术的执<br>业医师<br>功識外加压/SFA1<br>玻璃体切除术<br>玻璃体结药<br><b>开展现度激光治疗</b><br>是否开展现度激光治疗<br>能强立开展跟底激光治疗<br>能强立开展跟底激光治疗<br>能强立开展跟底激光治疗<br>能强立开展跟低激光治疗<br>是否开展现度多光治疗<br>是否于展现医光治疗<br>是否于展现医光术<br>并展现所含乏术<br>是否开展现好与无术                                                                                                    | 1.正高<br>(C2hb1)<br>3.中级<br>(C2hb3)<br>2<br>2<br>6<br>1.正高<br>(C2ib3)<br>(C2ib1)<br>3.中级<br>(C2ib3)<br>▼                                                                                                    | 思数 10<br>2<br>2<br>2<br>4<br>8<br>数 10<br>2<br>4<br>8<br>数 10<br>8<br>数 10<br>8<br>数 10<br>2<br>4<br>8<br>数 10<br>2<br>4<br>8<br>数 10<br>2<br>4<br>8<br>3<br>10<br>8<br>3<br>10<br>10<br>10<br>10<br>10<br>10<br>10<br>10<br>10<br>10<br>10<br>10<br>10                                                                                                    | 2 副湾<br>人 (C2hb2)<br>4 初版<br>人 (C2hb4)<br>例<br>例<br>例<br>2 副高<br>人 (C2ib2)<br>4 初版<br>人 (C2ib2)<br>4 初版<br>人 (C2ib2)<br>4 初版                                                                                                    | 199<br>2<br>4<br>人<br>人<br>2<br>人<br>人<br>例<br>例<br>1<br>2<br>人<br>人<br>1<br>1<br>1<br>1<br>1<br>1<br>1<br>1<br>1<br>1<br>1<br>1<br>1                                                                                                    |
| C2hb<br>C2h1<br>C2h2<br>C2h3<br>C2i<br>C2i<br>C2i<br>C2i<br>C2i<br>C2i<br>C2i<br>C2i<br>C2i<br>C2i                                                                                            | 2年17周辺7回2000年7年11<br>能強立开展切网講波瑞体手术的执<br>业医师<br>功識体切除术<br>波瑞体过時<br>并展眼底激光治疗<br>最否开展眼底激光治疗<br>最否开展眼底激光治疗<br>能強立开展眼底激光治疗<br>能強立开展眼底激光治疗<br>最否开展眼距光治疗<br>是否开展眼距子术<br>是否开展眼灯手术<br>是否开展眼灯手术                                                                                                    | 1.正高<br>(C2hb1)<br>3.中级<br>(C2hb3)<br>2<br>2<br>2<br>6                                                                                                    | 思数 10<br>2<br>2<br>2<br>4<br>8<br>数 10<br>8<br>数 10<br>8<br>数 10<br>8<br>数 10<br>2<br>8<br>数 10<br>2<br>8<br>数 10<br>2<br>4<br>3<br>8<br>数 10<br>2<br>4<br>3<br>8<br>数<br>10<br>5<br>8<br>3<br>8<br>3<br>8<br>3<br>8<br>3<br>8<br>3<br>8<br>3<br>8<br>3<br>8<br>3<br>8<br>3<br>8                                                                                                    |                                                                                                    | 193<br>2<br>4<br>4<br>人<br>人<br>2<br>人<br>例<br>例<br>1<br>2<br>人<br>1<br>人<br>1<br>1<br>1<br>1<br>1<br>1<br>1<br>1<br>1<br>1<br>1<br>1<br>1                                                                                                    |
| C2hb<br>C2h1<br>C2h2<br>C2h3<br>C2i<br>C2i<br>C2i<br>C2i<br>C2i<br>C2i<br>C2i<br>C2k<br>C2k<br>C2k<br>C2l<br>C2l                                                                              | 2017展現7月展現7月展現7月<br>能独立开展現7月展現<br>環境な切除术<br>辺境体切除术<br>辺境体は2時<br>开展現定数光的行<br>是否开展現定数光的行<br>能独立开展現定数光的行<br>能独立开展現定数光的介<br>能独立开展現在多光的小业医师<br>开展视性包括手术<br>是否开展現距毛术<br>开展取作多手术<br>是否开展現外の手术<br>能统立开展現外の手术的执业医师                                                                                                    | 1.正高<br>(C2hb1)           3.中级           (C2hb3)           2           6           【           (C2hb3)           (C2hb3)           (C2hb1)           3.中级           (C2hb1)           3.中级           (C2hb1)           3.中级           (C2hb1)           3.中級           (C2hb1)           1.正高           (C2h7)           1.正高           (C2h7)                                                                                                    | 思数 10<br>2<br>2<br>2<br>4<br>2<br>4<br>2<br>4<br>2<br>4<br>2<br>4<br>2<br>4<br>2<br>4<br>2<br>4<br>2                                                                                                    | 2 副湾     (22hb2)     4.初級     (22hb4)     例     例     例     例     例     の     の | 199<br>2<br>4<br>人<br>4<br>人<br>4<br>4<br>人<br>4<br>人<br>4<br>-<br>4<br>-<br>-<br>-<br>-<br>-<br>-<br>-<br>-<br>-<br>-<br>-<br>-<br>- |
| C2hb<br>C2h1<br>C2h2<br>C2h3<br>C2i<br>C2i<br>C2i<br>C2i<br>C2i<br>C2i<br>C2k<br>C2k<br>C2l<br>C2lb                                                                                           | 金田ノ展地で調査の高小子「**<br>能強立开展切内構造環境本チャ的执<br>业医师<br>功識体切除术<br>玻璃体切除术<br>玻璃体支持<br>开展観察意形治疗<br>最否开展観点意光治疗<br>能強立开展観点意光治力业医师<br><b>开展観察性が主水</b><br>是否开展観知ら手术<br>是否开展観知ら手术<br>是否开展観知ら手术<br>是否开展観外の手术的执业医师                                                                                                    | 1.正高<br>(C2hb1)<br>3.中级<br>(C2hb3)<br>2<br>2<br>2<br>6                                                                                                    | 思数 10<br>2<br>2<br>2<br>4<br>8<br>2<br>4<br>10<br>2<br>4<br>2<br>8<br>数 10<br>2<br>4<br>8<br>数 10<br>2<br>4<br>8<br>数 10<br>2<br>4<br>8<br>数 10<br>2<br>2<br>4<br>8<br>3<br>10<br>2<br>2<br>4<br>8<br>3<br>10<br>10<br>2<br>2<br>10<br>10<br>10<br>10<br>10<br>10<br>10<br>10<br>10<br>10<br>10<br>10<br>10                                                                                                    | 人<br>2.副寄<br>(C2hb2)<br>4.初致<br>人<br>(C2hb4)<br>例<br>例<br>例<br>例<br>人<br>(C2hb4)<br>例<br>例<br>例<br>人<br>(C2hb4)<br>例<br>の<br>人<br>(C2hb4)<br>の<br>の<br>の<br>の<br>の<br>の<br>の<br>の<br>の<br>の<br>の<br>の<br>の                                                                                                    | 193<br>2<br>4<br>人<br>人<br>2<br>人<br>6<br>例<br>1<br>1<br>1<br>1<br>1<br>1<br>1<br>1<br>1<br>1<br>1<br>1<br>1                                                                                                    |
| C2hb<br>C2h1<br>C2h2<br>C2h3<br>C2i<br>C2i<br>C2i<br>C2i<br>C2i<br>C2i<br>C2k<br>C2k<br>C2k<br>C2l<br>C2l<br>C2l                                                                              | 2017展現79週20年7年1<br>能独立开展現网裏玻璃体手术的执<br>业医师<br>功識外加压/环扎<br>玻璃体切除术<br>玻璃体过時可<br>并翻訳處影光治疗<br>最否开展現應熟光治疗<br>能独立开展現應熟光治疗<br>能独立开展現應熟光治疗<br>能独立开展現應熟光治疗<br>是否开展現距至术<br>并履期輕減低至不<br>見否开展現時至水<br>是否开展現所多手术<br>是否开展跟外伤手术<br>能独立开展跟外伤手术                                                                                                    | (C2hb1)<br>3,中级<br>(C2hb3)<br>2<br>2<br>6<br>1.正高<br>(C2ib1)<br>3,中级<br>(C2ib3)<br>▼<br>1.正高<br>(C2ib1)<br>3,中级<br>(C2ib3)                                                                                                    | 思数 10<br>2<br>2<br>4<br>8数 10<br>2<br>4<br>8数 10<br>2<br>4<br>8数 10<br>2<br>8数 10<br>2<br>2<br>2<br>2<br>2<br>2<br>2<br>2                                                                                                    | 2 副湾     (22hb2)     4.初级     (22hb4)     例     例     例     例     例     の     の | 199<br>2<br>4<br>4<br>人<br>4<br>人<br>4<br>人<br>4<br>人<br>4<br>人<br>4<br>人<br>4<br>人                                                                                                    |
| C2hb<br>C2h1<br>C2h2<br>C2h3<br>C2i<br>C2i<br>C2ib<br>C2j<br>C2k<br>C2k<br>C2k<br>C2k<br>C2k<br>C2k<br>C2k<br>C2k                                                                             | 金田ノ原地で調査の高小子「**<br>能強立开展切内構成環体手术的抗<br>业医师<br>小腹外加压/环扎<br>玻璃体切除术<br>玻璃体切除术<br>玻璃体结合<br>是否开展限度激光治疗<br>最否开展限度激光治疗<br>配換立开展现象激光治疗<br>配換立开展现象激光治疗<br>最否开展限型水<br>是否开展限型水<br>是否开展限处伤手术<br>是否开展限外伤手术<br>能強立开展取外伤手术的抗业医师<br>角小膜裂伤傍复手术                                                                                                    | 1.正高<br>(C2hb1)<br>3.中级<br>(C2hb3)<br>2<br>2<br>6<br>1.正高<br>(C2ib1)<br>3.中级<br>(C2ib3)<br>マ<br>1.正高<br>(C2ib1)<br>3.中级<br>(C2ib3)<br>マ<br>1.正高<br>(C2ib1)<br>3.中级<br>(C2ib1)<br>3.中级<br>(C2ib1)<br>3.                                                                                                    | 思数 10<br>2<br>2<br>2<br>4<br>二<br>2<br>4<br>二<br>2<br>4<br>二<br>2<br>4<br>二<br>2<br>4<br>二<br>2<br>4<br>二<br>2<br>10<br>2<br>4<br>二<br>5<br>10<br>2<br>10<br>2<br>10<br>10<br>2<br>10<br>10<br>10<br>10<br>10<br>10<br>10<br>10<br>10<br>10 |                                                                                                    | 193<br>2<br>4<br>人<br>人<br>2<br>人<br>2<br>人<br>6<br>例<br>1<br>1<br>1<br>1<br>1<br>1<br>1<br>1<br>1<br>1<br>1<br>1<br>1                                                                                                    |
| C2hb<br>C2h1<br>C2h2<br>C2h3<br>C2i<br>C2i<br>C2i<br>C2i<br>C2i<br>C2k<br>C2k<br>C2k<br>C2l<br>C2l<br>C2l                                                                                     | 2017展現79週20年71<br>能独立开展现网講玻璃体手术的执<br>业医师<br>功識体切除术<br>玻璃体切除术<br>玻璃体结束药<br>开展现合型比合疗<br>是否开展现象型比合疗<br>能独立开展现象型比合疗<br>能独立开展现象型化合手术<br>是否开展现外伤手术<br>是否开展现外伤手术<br>能独立开展跟外伤手术<br>能独立开展跟外伤手术                                                                                                    | (C2hb1)<br>3,中级<br>(C2hb3)<br>2<br>2<br>6<br>1.正高<br>(C2ib1)<br>3,中级<br>(C2ib3)<br>▼<br>1.正高<br>(C2ib1)<br>3,中级<br>(C2ib3)<br>2<br>2<br>2<br>2<br>2<br>2<br>2<br>2<br>2<br>2<br>2<br>2<br>2<br>2<br>2<br>2<br>2<br>2<br>2                                                                                                    | 思数 10<br>2<br>2<br>4<br>日数 10<br>日数 10<br>日数 10<br>2<br>日数 10<br>2<br>2<br>2<br>2<br>2<br>2<br>2                                                                                                    | 2 副湾     (22hb2)     4.初级     (22hb4)     (02hb2)     (02hb2)     (02hb4)     (0     (0     (0     (0     (0     (0     (0     (0     (0     (0     (0     (0     (0     (0     (0     (0     (0     (0     (0     (0     (0     (0     (0     (0     (0     (0     (0     (0     (0     (0     (0     (0     (0     (0     (0     (0     (0     (0     (0     (0     (0     (0     (0     (0     (0     (0     (0     (0     (0     (0     (0     (0     (0     (0     (0     (0     (0     (0     (0     (0     (0     (0     (0     (0     (0     (0     (0     (0     (0     (0     (0     (0     (0     (0     (0     (0     (0     (0     (0     (0     (0     (0     (0     (0     (0     (0     (0     (0     (0     (0     (0     (0     (0     (0     (0     (0     (0     (0     (0     (0     (0     (0     (0     (0     (0     (0     (0     (0     (0     (0     (0     (0     (0     (0     (0     (0     (0     (0     (0     (0     (0     (0     (0     (0     (0     (0     (0     (0     (0     (0     (0     (0     (0     (0     (0     (0     (0     (0     (0     (0     (0     (0     (0     (0     (0     (0     (0     (0     (0     (0     (0     (0     (0     (0     (0     (0     (0     (0     (0     (0     (0     (0     (0     (0     (0     (0     (0     (0     (0     (0     (0     (0     (0     (0     (0     (0     (0     (0     (0     (0     (0     (0     (0     (0     (0     (0     (0     (0     (0     (0     (0     (0     (0     (0     (0     (0     (0     ()     ()     ()     ()     ()     ()     ()     ()     ()     ()     ()     ()     ()     ()     ()     ()     ()     ()     ()     ()     ()     ()     ()     ()     ()     ()     ()     ()     ()     ()     ()     ()     ()     ()     ()     ()     ()     ()     ()     ()     ()     ()     ()     ()     ()     ()     ()     ()     ()     ()     ()     ()     ()     ()     ()     ()     ()     ()     ()     ()     ()     ()     ()     ()     ()     ()     ()     ()     ()     ()     ()     ()     ()     ()     ()     ()     ()     ()     ()     ()     ()     ()     ()   | 199<br>2<br>4<br>4<br>人<br>4<br>人<br>4<br>人<br>4<br>人<br>4<br>人<br>4<br>人                                                                                                    |
| C2hb<br>C2h1<br>C2h2<br>C2h3<br>C2i<br>C2i<br>C2i<br>C2j<br>C2j<br>C2k<br>C2l<br>C2l<br>C2l<br>C2l<br>C2l<br>C2l<br>C2l<br>C2l                                                                | 金田/展地で調査の高小子パ<br>能強立开展切内構造環境本チャ的执<br>业医师<br>功度外加圧/环扎<br>玻璃体订除术<br>玻璃体订除术<br>玻璃体注時<br>升展観察意光治疗<br>最否开展制度意光治疗<br>最否开展制度意光治疗<br>最否开展制度意光治疗<br>是否开展制度意光治疗<br>是否开展制度表光的执业医师<br>并展観度意光<br>是否开展制作与手术<br>是否开展制外伤手术<br>起流力展開外伤手术<br>能独立开展制外伤手术<br>能独立开展制外伤手术<br>能独立开展制外伤手术<br>能独立开展制外伤手术<br>能独立开展制外伤手术<br>能独立开展制分的手术<br>的大型局                                                                         | <ul> <li>1.正高<br/>(C2hb1)</li> <li>3.中级<br/>(C2hb3)</li> <li>2</li> <li>2</li> <li>6</li> <li>▼</li> <li>1.正高<br/>(C2ib1)</li> <li>3.中级<br/>(C2ib3)</li> <li>▼</li> <li>▼</li> <li>1.正高<br/>(C2lb1)</li> <li>3.中级<br/>(C2lb3)</li> <li>2</li> <li>2</li> </ul>                                                                                                    | 思数 10<br>2<br>2<br>4<br>日数 10<br>日数 10<br>日数 10<br>日数 10<br>日数 10<br>日数 10<br>日数 10                                                                                                    |                                                                                                    | 193<br>2<br>4<br>人<br>人<br>2<br>人<br>人<br>例<br>例<br>例<br>1<br>2<br>人<br>人<br>人<br>1<br>1<br>1<br>1<br>1<br>1<br>1<br>1<br>1<br>1<br>1<br>1<br>1                                                                                                    |
| C2hb<br>C2h1<br>C2h2<br>C2h3<br>C2i<br>C2i<br>C2i<br>C2i<br>C2i<br>C2i<br>C2i<br>C2i<br>C2i<br>C2i                                                                                            | 2017展現7月展現7月展現7月展現7月展現<br>能独立开展現例構造環体手术的执<br>业選術<br>功識体切除术<br>玻璃体切除术<br>玻璃体は時<br>开展現成意光治行<br>是否开展現底意光治行<br>起版立开展現底意光治行<br>起版立开展現底意光治行<br>起行異現如經過低手术<br>是否开展現距手术<br>开展型が送過手术<br>是否开展現外伤手术<br>能独立开展現外伤手术<br>能独立开展現外伤手术<br>的独立开展現外伤手术<br>加小管新製防食手术<br>温小管新製防食手术                                                                                                    | ((2hb1)<br>3.中级<br>((2hb3)<br>2<br>2<br>6<br>・<br>((2b3)<br>3.中级<br>((2b3)<br>・<br>((2b3))<br>・<br>((2b3))<br>((2b3))<br>((2b3))<br>((                                                                                                    | 思数 10<br>2<br>2<br>4<br>2<br>2<br>4<br>2<br>2<br>4<br>2<br>2<br>2<br>2<br>2<br>2<br>2<br>2<br>2<br>2                                                                                                    | 2.副湾<br>(22hb2)<br>4.初次<br>(C2hb2)<br>(C2hb4)<br>例<br>例<br>例<br>の<br>の<br>(C2ib4)<br>4.初次<br>人<br>(C2ib4)<br>(C2ib4)<br>の<br>の<br>の<br>の<br>の<br>の<br>の<br>の<br>の<br>の<br>の<br>の<br>の                                                                                                    | 199<br>2<br>4<br>人<br>人<br>6<br>例<br>6<br>例<br>6<br>9<br>6<br>9<br>6<br>9<br>6<br>1<br>2<br>人<br>人<br>人<br>1<br>0<br>1<br>0<br>1<br>1<br>1<br>1<br>1<br>1<br>1<br>1<br>1<br>1<br>1<br>1<br>1                                                                                                    |
| C2hb<br>C2h1<br>C2h2<br>C2h3<br>C2i<br>C2i<br>C2i<br>C2i<br>C2i<br>C2k<br>C2k<br>C2k<br>C2k<br>C2k<br>C2k<br>C2l<br>C2l<br>C2l<br>C2l<br>C2l<br>C2l<br>C2l<br>C2l<br>C2l                      | 2年17 展现73 國地方國政委員会子下<br>能限立开展现网碼玻璃体子术的执<br>业医师<br>功績外加压/环扎<br>玻璃体订時术<br>玻璃体注荷<br><b>升展现度激光的方</b><br>是否开展现除激光的方<br>能性立开展现先激光的方<br>能性立开展现件包裹近手术<br>是否开展现任手术<br>是否开展现件包裹近手术<br>是否开展现件包裹近手术<br>是否开展现件包裹近手术<br>能性立开展最外伤手术<br>能性立开展最外伤手术<br>能性立开展最外伤手术<br>能性立开展最外伤手术                                                                                                    | 1.正高<br>((22h51)<br>3.中级<br>2<br>2<br>6                                                                                                    | 思数 10<br>2<br>2<br>4<br>日数 10<br>日数 10<br>日数 10<br>日数 10<br>日数 10<br>2<br>2<br>2<br>2<br>2<br>2<br>2<br>2<br>2<br>2<br>2<br>2<br>2<br>2<br>2<br>2<br>2<br>2<br>2                                                                                                    | 2.副寄<br>(C2hb2)<br>4.初致<br>(C2hb4)           例           例           例           例           例           例           例           例           (C2hb2)           (C2hb4)           例           例           (C2ib2)           人           (C2ib4)           例           例           例           例           例           例                                                                                                    | 193<br>2<br>4<br>人<br>人<br>2<br>人<br>人<br>例<br>例<br>例<br>1<br>2<br>人<br>人<br>人<br>1<br>1<br>1<br>1<br>1<br>1<br>1<br>1<br>1<br>1<br>1<br>1<br>1                                                                                                    |
| C2hb<br>C2h1<br>C2h2<br>C2i<br>C2i<br>C2i<br>C2i<br>C2i<br>C2i<br>C2i<br>C2i<br>C2i<br>C2                                                                                                    | 2世辺「展現701回400年711<br>能独立开展現内環波環体手术的执<br>业医师<br>功.履外加压/环扎<br>波環体过除术<br>玻璃体过除术<br>短環体注着<br>开展現成意識光治疗<br>显否开展現象意識光治疗<br>配独立开展現象意光治疗<br>配独立开展現象意志的<br>是否开展現態型系术<br>开展現時違派正手术<br>开展現時生术<br>开展現時手术<br>是否开展銀外伤手术<br>能独立开展銀外伤手术<br>能独立开展銀外伤手术<br>加強物合物量术<br>治小管断数的含手术<br>过功异物物型术<br>回致環境時术/服内容環境時术                                                                                                  | (C2bb1)<br>3.中级<br>2<br>2<br>6<br>6<br>(C2b13)<br>3.中级<br>(C2b13)<br>3.中级<br>(C2b13)<br>3.中级<br>(C2b3)<br>2<br>1.正高<br>(C2b14)<br>3.中级<br>(C2b3)<br>2<br>2<br>2<br>2<br>2<br>4                                                                                                    | 思数10<br>2<br>2<br>4<br>2<br>2<br>4<br>2<br>2<br>4<br>2<br>2<br>2<br>2<br>2<br>2<br>2<br>2<br>2<br>2                                                                                                    |                                                                                                    | 199<br>2<br>4<br>人<br>4<br>人<br>6<br>例<br>6<br>例<br>6<br>例<br>6<br>1<br>2<br>人<br>人<br>人<br>1<br>1<br>1<br>1<br>1<br>1<br>1<br>1<br>1<br>1<br>1<br>1<br>1                                                                                                    |
| C2hb<br>C2h1<br>C2h2<br>C2i<br>C2i<br>C2i<br>C2i<br>C2i<br>C2i<br>C2k<br>C2k<br>C2k<br>C2k<br>C2k<br>C2k<br>C2k<br>C2k                                                                        | 2年17 展现73 國地方國政委員会子下<br>能與立开展現例講旋環体手术的执<br>业医师<br>功識体订約子<br>玻璃体注符<br><b>升展就成並治行</b><br>是否开展現成激光的方<br>是否开展現成激光的方<br>能強立开展現成激光的方<br>是否开展現成激光的方<br>是否开展現成影光的方<br>是否开展現成影光的方<br>是否开展現成影光的方<br>是否开展現本影子的执业医师<br>并展视神经减压手术<br>是否开展现件表示术<br>是否开展现件表示术<br>是否开展现件表示术<br>部後立开展最外伤手术<br>能统立开展最外伤手术<br>部後立开展最外伤手术<br>部後立开展最外伤手术<br>部分為多术<br>是否开展现件或者示<br>和原数仿修复手术<br>活力管断裂给合手术<br>活力管断裂给合手术<br>活力管断裂给子术 | (C2b1)<br>3.+吸<br>(C2b3)<br>2<br>2<br>6<br>6<br>1.正高<br>(C2b1)<br>3.+吸<br>(C2b3)<br>↓<br>1.正高<br>(C2b1)<br>3.+吸<br>(C2b3)<br>2<br>2<br>2<br>2<br>2<br>2<br>2<br>4                                                                                                    | 思数 10<br>2<br>2<br>2<br>4<br>の<br>2<br>4<br>の<br>2<br>4<br>の<br>2<br>4<br>の<br>2<br>4<br>の<br>2<br>10<br>2<br>4<br>の<br>2<br>10<br>2<br>10<br>2<br>10<br>2<br>10<br>2<br>10<br>2<br>10<br>2<br>10<br>2<br>10<br>2<br>10<br>10<br>10<br>10<br>10<br>10<br>10<br>10<br>10<br>10                                                                                                    | 人<br>(2)副帯<br>(2)わら2)<br>4,初次<br>((2)わら2)<br>4,初次<br>人<br>((2)わら4)<br>例<br>例<br>例<br>例<br>月<br>日<br>((2)わら4)<br>例<br>の<br>の<br>の<br>の<br>の<br>の<br>の<br>の<br>の<br>の<br>の<br>の<br>の                                                                                                    | 1913<br>2<br>4<br>人<br>人<br>月<br>1<br>2<br>人<br>人<br>月<br>1<br>1<br>1<br>1<br>1<br>1<br>1<br>1<br>1<br>1<br>1<br>1<br>1                                                                                                    |
| C2hb<br>C2h1<br>C2h2<br>C2i<br>C2i<br>C2i<br>C2i<br>C2i<br>C2i<br>C2i<br>C2                                                                                                    | 2世辺「展現70100000000000000000000000000000000000                                                                                                    | 1.正高<br>((22h51)<br>3.中级<br>2<br>2<br>6                                                                                                    | 思数10<br>2<br>2<br>4<br>2<br>2<br>4<br>2<br>2<br>4<br>2<br>2<br>2<br>2<br>2<br>2<br>2<br>2<br>2<br>2                                                                                                    | 人 2副湾<br>(C2hb2)<br>4.初政<br>(C2hb4)<br>例<br>例<br>例<br>の<br>2.副湾<br>(C2ib4)<br>4.初政<br>人 (C2ib4)<br>4.初政<br>人 (C2ib4)<br>7.00<br>9<br>9<br>9<br>9<br>9<br>9<br>9<br>9<br>9<br>9<br>9<br>9<br>9<br>9<br>9<br>9<br>9<br>9                                                                                                    | 199<br>2<br>4<br>人<br>人<br>2<br>人<br>人<br>例<br>例<br>例<br>例<br>例<br>例<br>例<br>例<br>例<br>例<br>例<br>例<br>例                                                                                                    |
| C2hb<br>C2h1<br>C2h2<br>C2h3<br>C2i<br>C2i<br>C2i<br>C2i<br>C2i<br>C2i<br>C2i<br>C2i<br>C2i<br>C2i                                                                                            | 2年17 展现73 建和4 年 不<br>能强立开展现网强玻璃体手术的执<br>业医师<br>功識外加压/5环扎<br>玻璃位切除术<br>玻璃位打除于<br>是面开展现底散光的疗<br>是面开展现底散光的疗<br>是面开展现底散光的疗<br>能强立开展现然地的方术<br>能强立开展现低基本并<br>开展现度手术<br>是面开展现低其手术<br>是面开展现低其手术<br>是面开展现低与手术<br>器功度和和一个事件。<br>能够立于用限的小手术<br>能够立于用限的小手术。<br>能够立于是最小的手术。<br>能够立于是最小的手术。<br>能够立于是最小的手术。<br>能够立于是一个事件。<br>和可能和的手术。<br>是面子用度的少手术。<br>是面子是一个事件。                                           | (C2bb3)<br>3.+坂<br>(C2bb3)<br>2<br>2<br>2<br>6<br>6<br>7<br>1.正高<br>(C2b4)<br>(C2b3)<br>(C2b3)<br>(C | 思数 10<br>2<br>2<br>2<br>4<br>2<br>4<br>2<br>2<br>4<br>2<br>2<br>2<br>4<br>2<br>2<br>4<br>2<br>2<br>4<br>2<br>2<br>2<br>4<br>2<br>2<br>2<br>2<br>3<br>2<br>2<br>3<br>2<br>3<br>2<br>3<br>2<br>3<br>2<br>3<br>2<br>3<br>2<br>3<br>2<br>3<br>2<br>3<br>2<br>3<br>2<br>3<br>2<br>3<br>2<br>3<br>2<br>3<br>3<br>2<br>3<br>3<br>2<br>3<br>3<br>3<br>3<br>3<br>3<br>3<br>3<br>3<br>3<br>3<br>3<br>3                                                                                                    | 2.副寄<br>(C2hb2)<br>4.初致<br>(C2hb4)           例           例           例           例           (C2hb4)           例           例           (C2hb4)           例           (C2hb4)           例           (C2hb4)           (C2hb4)           (C2hb4)           (C2lb4)           例           例           例           例           例           例           例           例           例           例                                                                                                    | 199<br>2<br>4<br>人<br>人<br>人<br>2<br>人<br>人<br>例<br>例<br>例<br>例<br>1<br>2<br>人<br>人<br>人<br>例<br>例<br>1<br>2<br>人<br>人<br>人<br>例<br>例<br>例<br>例<br>例<br>例<br>例<br>例<br>例<br>例<br>例<br>例<br>例                                                                                                    |
| C2hb<br>C2h1<br>C2h2<br>C2h3<br>C2i<br>C2i<br>C2i<br>C2i<br>C2i<br>C2i<br>C2i<br>C2i<br>C2i<br>C2i                                                                                            | 2世77展现内摄波瑞体手术的执<br>业医师<br>机履外加压/环扎<br>波瑞体切除术<br>波瑞体注码<br>开展现底激光给疗<br>是否开展跟底激光给疗<br>是否开展跟底激光给疗<br>都能应开展跟底激光给疗<br>都能应开展跟底激光给疗<br>都能应开展跟标激光的执业医师<br><b>开展现体经</b> 减压手术<br><b>开展现外与手术</b><br>是否开展跟好伤手术<br>是否开展跟外伤手术<br>能能立开展跟外伤手术的执业医师<br>角印摄影仿像手术<br>泪小管断裂动音手术<br>扫像数仿像手术<br>记小管断裂动音手术<br>记的"数句手来"<br>是否开展跟外手术<br>记》(多分子激光                                                                      | (C2b4)<br>3.中级<br>(C2b4)<br>2<br>2<br>6<br>6<br>1.正高<br>(C2b3)<br>(C2b3)<br>(C2b3)<br>2<br>(C2b3)<br>2<br>2<br>(C2b3)<br>2<br>2<br>2<br>2<br>2<br>2<br>4                                                                                                    | 思数 10<br>2<br>2<br>4<br>2<br>2<br>4<br>2<br>2<br>4<br>2<br>2<br>2<br>2<br>2<br>2<br>2<br>2<br>2<br>2                                                                                                    |                                                                                                    | 193<br>2<br>4<br>人<br>人<br>2<br>人<br>人<br>例<br>例<br>例<br>例<br>例<br>例<br>例<br>例<br>例<br>例<br>例<br>例<br>例                                                                                                    |
| C2hb<br>C2h1<br>C2h2<br>C2h3<br>C2i<br>C2i<br>C2i<br>C2i<br>C2i<br>C2k<br>C2k<br>C2k<br>C2k<br>C2k<br>C2k<br>C2l<br>C2k<br>C2l<br>C2l<br>C2l<br>C2l<br>C2l<br>C2l<br>C2l<br>C2l<br>C2l<br>C2l | 2年17 展现73 建和4 年 不<br>能强立开展现网强玻璃体手术的执<br>业医师<br>功識外加压/5环扎<br>玻璃体切除术<br>玻璃体结有<br><b>开展现度激光的方</b><br>是否开展现度激光的方<br>能像立开展眼底激光的方<br>能像立开展眼底激光的力业医师<br><b>开展视神经减压手术</b><br>是否开展跟低手术<br><b>开展视神经减压手术</b><br>是否开展跟低手术<br>并展翻接手术<br>器品开展跟低手术<br>器动集制外伤手术<br>能设立开展眼外伤手术<br>器动集制外伤手术<br>器动集制外伤手术<br>是否开展跟外伤手术<br>因动集制分子术<br>因动集制分子术<br>这一句"算机"                                                         | (C2bb3)<br>2<br>2<br>6<br>・<br>・<br>(C2bb3)<br>2<br>2<br>6<br>・<br>・<br>1.正高<br>(C2b5)<br>3.中級<br>(C2b5)<br>・<br>・<br>、<br>・<br>、<br>の<br>、<br>の<br>の<br>、<br>の<br>の<br>、<br>の<br>の<br>、<br>の<br>の<br>、<br>の<br>の<br>の<br>、<br>の<br>の<br>の<br>、<br>の<br>の<br>の<br>、<br>の<br>の<br>の<br>、<br>の<br>の<br>の<br>の<br>の<br>の<br>の<br>の<br>の<br>の<br>の<br>の<br>の                                                                                                    | 思数 10<br>2<br>2<br>2<br>4<br>の<br>2<br>4<br>の<br>2<br>4<br>の<br>2<br>4<br>の<br>2<br>4<br>の<br>2<br>4<br>の<br>2<br>0<br>2<br>0<br>0<br>2<br>0<br>0<br>2<br>0<br>0<br>0<br>0<br>0<br>0<br>0<br>0<br>0<br>0<br>0<br>0<br>0                                                                                                    | 2.副寄<br>(C2hb2)<br>4.初致<br>(C2hb4)           例           例           例           例           例           (C2hb4)           例           例           例           (C2hb4)           例           例           (C2hb4)           例           (C2hb4)           (C2hb4)           (C2lb4)           例           例           例           例           例           例           例           例                                                                                                    | 199<br>2<br>4<br>人<br>人<br>人<br>人<br>0<br>0<br>0<br>0<br>0<br>0<br>0<br>0<br>0<br>0<br>0<br>0<br>0                                                                                                    |
| C2hb<br>C2h1<br>C2h2<br>C2h3<br>C2i<br>C2i<br>C2i<br>C2i<br>C2i<br>C2k<br>C2k<br>C2k<br>C2k<br>C2k<br>C2k<br>C2k<br>C2k                                                                       | 2世辺「展現70回転の第四子」、<br>能独立开展現内環波環体手术的执<br>业医师<br>功處外加压/K和<br>波環体过時<br>开展現成意光給行<br>显否开展現成意光治行<br>显否开展現成意光治行<br>副独立开展現成意光治行<br>副独立开展現成意光治行<br>副独立开展現成意光治行<br>副独立开展現成形子术<br>是否开展現成是手术<br>是否开展現好与手术<br>副近期最近修整手术<br>温示了展現分行多手术<br>副近時最初合意手术<br>認知力局物取出子<br>副球構除水(現内空境除术<br>开展観光手术<br>王音研展現代手术<br>10、均衡環入术<br>是否有限現代手术                                                                              | (C2h5)<br>2<br>2<br>6                                                                                                    | 思数 10<br>2<br>2<br>3<br>2<br>4<br>3<br>2<br>4<br>3<br>数 10<br>2<br>2<br>2<br>2<br>3<br>2<br>3<br>2<br>3<br>2<br>3<br>3<br>2<br>3<br>3<br>3<br>3<br>3<br>3                                                                                                    | 人<br>2.副湾<br>(C2hb2)<br>4.初筑<br>(C2hb4)<br>例<br>例<br>例<br>例<br>月<br>(C2ib4)<br>(C2ib4)<br>4.初筑<br>(C2ib4)<br>(C2ib4)<br>何<br>例<br>例<br>例<br>例<br>例<br>例<br>例<br>例<br>例<br>例<br>例<br>例<br>例                                                                                                    | 199<br>2<br>4<br>人<br>人<br>2<br>人<br>人<br>例<br>例<br>例<br>例<br>例<br>例<br>例<br>例<br>例<br>例<br>例<br>例<br>例                                                                                                    |
| C2hb<br>C2h1<br>C2h2<br>C2h2<br>C2i<br>C2i<br>C2i<br>C2i<br>C2i<br>C2i<br>C2k<br>C2k<br>C2i<br>C2k<br>C2k<br>C2i<br>C2i<br>C2i<br>C2i<br>C2i<br>C2i<br>C2i<br>C2i<br>C2i<br>C2i               | 2年17度以7月度以7月度以7月度以7月度以7月度以7月度以7月度以7月度以7月度以7                                                                                                    | (C2bb3)<br>2<br>2<br>6<br>・<br>・<br>(C2bb3)<br>2<br>2<br>6<br>・<br>・<br>1.正高<br>(C2b5)<br>3.中級<br>(C2b5)<br>・<br>・<br>2<br>2<br>2<br>6<br>・<br>・<br>・<br>4<br>・<br>4<br>・<br>4<br>・<br>4<br>・<br>5<br>5<br>5<br>5<br>5<br>5<br>5<br>5<br>5<br>5<br>5<br>5<br>5                                                                                                    | 思数 10<br>2<br>2<br>2<br>4<br>の<br>2<br>4<br>の<br>2<br>4<br>の<br>2<br>4<br>の<br>2<br>4<br>の<br>2<br>0<br>の<br>2<br>0<br>の<br>2<br>0<br>0<br>0<br>0<br>0<br>0<br>0<br>0<br>0<br>0<br>0<br>0<br>0                                                                                                    | 人         2.副常<br>(C2hb2)<br>4.00%<br>(C2hb4)           例         例           例         例           例         (C2hb4)           例         (C2hb4)           例         (C2hb4)           例         (C2hb4)           例         (C2hb4)           例         (C2hb4)           (C2hb4)         (C2hb4)           例         (C2lb4)           例         例           例         例           例         例           例         例                                                                                                    | 199<br>2<br>4<br>人<br>人<br>人<br>人<br>例<br>例<br>2<br>人<br>人<br>人<br>例<br>例<br>例<br>例<br>例<br>例<br>例<br>例<br>例<br>例<br>例<br>例<br>例                                                                                                    |

■ 请确认是否已审核此表单所有的填报内容,如确认无误请点击左侧选框后保存,此表单将被标记为"已完成", 如之后需要修改, 需点击"重新修改"按钮(只有勾选此选项, 并点击"保存", 才会计为完成)

请录完每一页点击"保存"按钮,否则数据填写无效。

上一页 保存 下一页

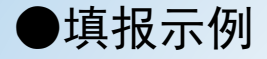

## 第四部分 低视力康复能力(D)

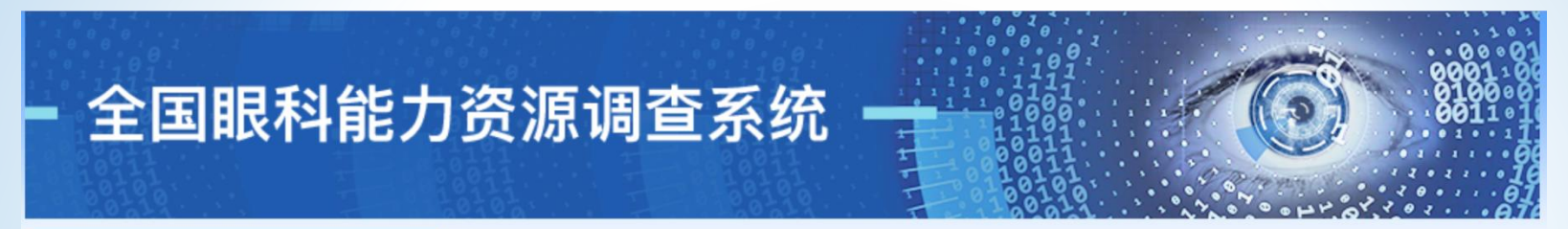

## 2016年调查问卷

机构名称:wsy机构名称

| 😑 填表说明 |
|--------|
|--------|

💼 第一部分 信息提供人基本信息 (A)

💼 第二部分 基本情况 (B)

💼 一、医疗机构基本情况

😑 二、眼科基本情况

三 三、在岗人员配置

💼 四、医疗设备

💼 第三部分 眼科医疗服务能力 (C)

💼 一、已开展的检查项目

💼 二、已开展的手术项目

⑦ 第四部分 低视力康复能力 (D)

💼 第五部分 培训与科研 (E)

💼 第六部分 防盲活动 (F)

😑 上报

💼 导出打印

🔃 退出登录

| D1 | 是否开展低视力服务               | 是                   | T              |              |      |                   |                            |             |          |   |   |
|----|-------------------------|---------------------|----------------|--------------|------|-------------------|----------------------------|-------------|----------|---|---|
| D2 | 是否有低视力专业门诊              | 是                   | ¥              | 低视           | 力门诊量 | 10                |                            |             | 例        |   |   |
| D3 | 从事低视力工作的人员              | 是<br>1.医师<br>3.技师   | ▼<br>2<br>2    |              |      | 2                 | .护师( <del>_</del><br>.辅助人员 | 士) 2<br>灵 4 | 2 人<br>人 |   |   |
| D4 | 是否验配助视器、例数              | 是<br>1.光学试<br>4.滤光银 | ▼<br>远用<br>竟 2 | 总数<br>2<br>2 | 10   | 例2.光学近用<br>5.其他 2 | 2                          | 例           | 例3.电子助视器 | 2 | 例 |
| D5 | 是否开展儿童功能性视力康复训<br>练人数   | 是                   | ¥              | 训练           | 10   |                   |                            | 人           |          |   |   |
| D6 | 是否开展日常生活能力康复训练<br>人数    | 是                   | •              | 训练           | 10   |                   |                            | 人           |          |   |   |
| D7 | 是否开展低视力社区、家庭康复<br>服务人数  | 是                   | ¥              | 服务           | 10   |                   |                            | ٨           |          |   |   |
| D8 | 是否开展低视力延伸服务(上门<br>服务)人数 | 是                   | ¥              | 服务           | 10   |                   |                            | 人           |          |   |   |
| D9 | 是否开展低视力社区教育宣传次<br>数     | 是                   | T              | 宣传           | 10   |                   |                            | 次           |          |   |   |

请确认是否已审核此表单所有的填报内容,如确认无误请点击左侧选框后保存,此表单将被标记为"已完成",如
 之后需要修改,需点击"重新修改"按钮(只有勾选此选项,并点击"保存",才会计为完成)

请录完每一页点击"保存"按钮,否则数据填写无效。

保存

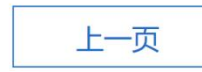

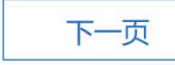

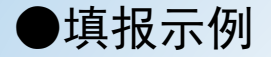

## 第五部分 培训与科研(E)

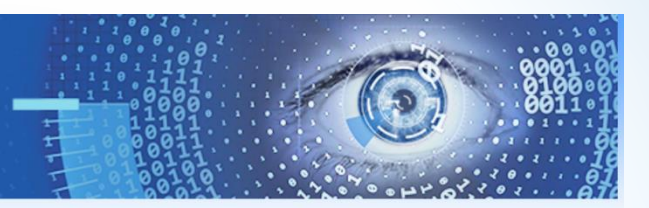

#### 2016年调查问卷

#### 机构名称:wsy机构名称

- 全国眼科能力资源调查系统

| 值表说明                |       | E1 眼科医务人员被派送到国外进修的人数? |                       |               |        |       |     |       |          |      |   |   |
|---------------------|-------|-----------------------|-----------------------|---------------|--------|-------|-----|-------|----------|------|---|---|
|                     | E1a   | 医生                    | 3                     | 人             | E1b    | 护士    | 3   | 人     | E1c      | 医技人员 | 3 | 人 |
| ■ 第一部分 信息提供人基本信息(A) | E2    | 眼科医                   | 务人员被派                 | <b>底送到国</b> P | 内上级医   | 院进修的人 | 数 ? |       |          |      |   |   |
| 😑 第二部分 基本情况 (B)     | E2a   | 医生                    | 3                     | 人             | E2b    | 护士    | 3   | 人     | E2c      | 医技人员 | 3 | 人 |
|                     | E3    | 接收院                   | <u></u> か 眼 科 医 翁     | 务人员进修         | 多的人数   | (?)   |     |       |          |      |   |   |
| ·•• 一、医疗机构基本情况      | E3a   | 医生                    | 3                     | 人             | E3b    | 护士    | 3   | 人     | E3c      | 医技人员 | 3 | X |
| = 二、眼科基本情况          | E4    | 科室内                   | 科室内针对医务人员操作规范培训开展人次数? |               |        |       |     |       |          |      |   |   |
| □ = 在岗人员配置          | E4a   | 医生                    | 3                     | 人             | E4b    | 护士    | 3   | 人     | E4c      | 医技人员 | 3 | 人 |
|                     | E5    | 参加省防盲技术指导组组织的培训的人次?   |                       |               |        |       |     |       |          |      |   |   |
| 💼 四、医疗设备            | E5a   | 医生                    | 3                     | 人             | E5b    | 护士    | 3   | 人     | E5c      | 医技人员 | 3 | 人 |
| ■ 第三部分 眼科医疗服务能力 (C) | E6    | 参加相                   | 关学协会组                 | 组织的培训         | 的人次    | ?     |     |       |          |      |   |   |
|                     | E6a   | 医生                    | 3                     | 人             | E6b    | 护士    | 3   | 人     | E6c      | 医技人员 | 3 | 人 |
| □ 一、已开展的检查项目        | E7    | 参加国内专业会议交流的人次         |                       |               |        |       |     |       |          |      |   |   |
| <b>三</b> 二、已开展的手术项目 | E7a   | 医生                    | 3                     | 人             | E7b    | 护士    | 3   | 人     | E7c      | 医技人员 | 3 | 人 |
|                     | E8    | 参加国际专业会议交流的人次         |                       |               |        |       |     |       |          |      |   |   |
| 三                   | E8a   | 医生                    | 3                     | Y             | E8b    | 护士    | 3   | 人     | E8c      | 医技人员 | 3 | 人 |
| 🕝 第五部分 培训与科研 (E)    |       | 承担科研项目总数 10 项         |                       |               |        |       |     |       |          |      |   |   |
|                     |       | 承担眼科科研项目情况            |                       |               | 1.国际合作 | 2     | 项   | 2.省部级 | 2 1      | 页    |   |   |
| → 另八品刀 [1]目/凸4/」(「) | _     |                       |                       |               | 3.地市级  | 2     | 项   | 4.其他( | 学会/校级项目) | 4    | 项 |   |
| 三 上报                | E10   | F10 眼科是否是住院医师         |                       |               |        | 否     |     | ▼     |          |      |   |   |
| ■ 県北打印              |       | 规范化培训基地的认定专业          |                       |               |        |       |     |       |          |      |   |   |
|                     | – E11 | 眼科是召是临床约物             |                       |               |        | 否     |     | •     |          |      |   |   |
| ■ 退出登录              |       | ****                  | N-9H J MORE           | <u>ч</u> т    |        |       |     |       |          |      |   |   |
|                     |       |                       |                       |               |        |       |     |       |          |      |   |   |

■ 请确认是否已审核此表单所有的填报内容,如确认无误请点击左侧选框后保存,此表单将被标记为"已完成",如 之后需要修改, 需点击"重新修改"按钮(只有勾选此选项, 并点击"保存", 才会计为完成)

请录完每一页点击"保存"按钮,否则数据填写无效。

保存

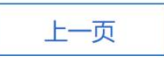

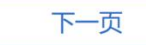

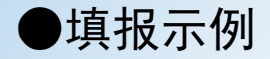

## 第六部分 防盲活动(F)

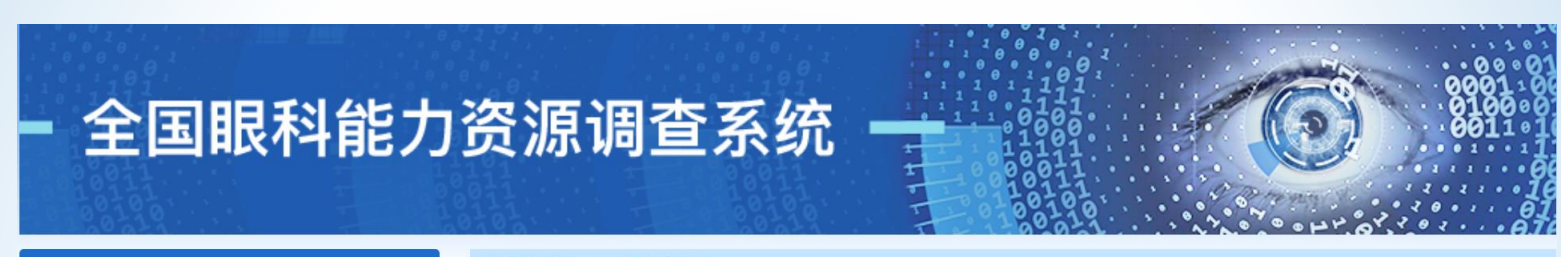

## 2016年调查问卷 : 填表说明 : 項表说明 : 第一部分信息提供人基本信息(A) : 第二部分基本情况(B) : 一、医疗机构基本情况 : 一、医疗机构基本情况 : 二、眼科基本情况 : 二、眼科基本情况 : 二、氏符人员配置 : 四、医疗设备 : 四、医疗设备 : 二、已开展的检查项目 : 二、已开展的手术项目 : 第四部分低视力康复能力(D) : 第五部分培训与科研(E)

- ⑦ 第六部分 防盲活动 (F)
- 💼 上报
- 💼 导出打印
- 💼 退出登录

## 机构名称:wsy机构名称

| F1 | 防肓项目                    | 有 ▼ 例如: 健康快年, st<br>项目名称                                                                      | eer坝日,流行病调查寺坝 <br>结果与成就                                                                                                    | 日名称<br>操作      |
|----|-------------------------|-----------------------------------------------------------------------------------------------|----------------------------------------------------------------------------------------------------|----------------|
|    |                         | 健康快车                                                                                          | XXXXX                                                                                                    | + -            |
| F2 | 参与爱眼科普宣教活动              | <ul> <li>是 ▼</li> <li>包含 </li> <li>全国爱眼日 □ 世界青</li> </ul>                                     | 光眼日 🔲 世界视觉日                                                                                                    | □ 科技活动周 □ 其他活动 |
| -3 | 眼病知识宣教形式                | 有 ▼<br>■ 网页宣传 ■ 眼健康知识讲<br>■ 科普文章 (刊登在报刊杂志等)<br>网页宣传,次数: 100<br>科普书籍,套数: 10<br>科普文章 (刊登在报刊杂志等) | <ul> <li>空 宣传折页 場据</li> <li>(学) 影像资料 は</li> <li>(次) 次</li> <li>(次) 次</li> <li>(次) (次) (10) (10) (10) (10) (10) (10) (10) (10</li></ul> | ✓ 科普书籍<br>也    |
| -4 | 是否进入乡镇村/社区进行公益性<br>眼病筛查 |                                                                                               | 受众人数 10                                                                                                    | 人次             |
|    | 是否进入乡村/社区进行眼科(义         | 是 ▼<br>服务次数 10 次                                                                              | 受众人数 10                                                                                                    | 人次             |

请确认是否已审核此表单所有的填报内容,如确认无误请点击左侧选框后保存,此表单将被标记为"已完成",如
 之后需要修改,需点击"重新修改"按钮(只有勾选此选项,并点击"保存",才会计为完成)

## 请录完每一页点击"保存"按钮,否则数据填写无效。

保存

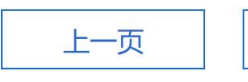

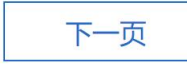

# 五、上报

- > 在所有表格填写完毕后才可以进行上报。
- ▶ 上报后将无法修改。
- > 如确实需要修改可联系联络员退回提交后进行修改, 然后再次上报。

| - 全国眼科能 🏣              | tionalsurvey.zhinantech.com 显示:<br>认您填写的数据是否正确,上报后将无法进行数据修改!<br>确定 取消 取消 |
|------------------------|--------------------------------------------------------------------------|
| 2017年调查问卷              |                                                                          |
| 🖻 埴表说明                 | 《全国眼科服务能力调查表》上报说明                                                        |
| 第一部分信息提供人基本信息<br>(A)   | 注意:                                                                      |
| 🗈 第二部分 基本情况 ( B )      | 再点击上报按钮前,请仔细检查填写的所有表格,上报成功后,所有表格数据将不允许<br>在修改!                           |
| □ 一、医疗机构基本情况           |                                                                          |
| ■ 二、眼科基本情况             |                                                                          |
| 💷 三、在岗人员配置             |                                                                          |
| 💼 四、医疗设备               | <b>丰权枯它会达今</b> 比 上招                                                      |
| □ 第三部分 眼科医疗服务能力<br>(C) |                                                                          |
| □ 一、已开展的检查项目           |                                                                          |
| <b>国</b> 二、已开展的手术项目    |                                                                          |
| ■ 第四部分低视力康复能力(D)       |                                                                          |
| 💷 第五部分 培训与科研 ( E )     |                                                                          |
| 💷 第六部分 防盲活动 (F)        |                                                                          |
| ■ 上报                   |                                                                          |

# 六、导出打印

- 在调查表内容全部填写完毕后,点击导出 按钮,可打印所有填写内容。
- 如下载后调查表被退回修改,请重新打印。

| 2016年调查问卷                                  |
|--------------------------------------------|
| □ 填表说明                                     |
| □ 第一部分 信息提供人基本信息 (A)                       |
| 💼 第二部分 基本情况(B)                             |
| ■ 一、医疗机构基本情况                               |
| <b>三</b> 二、眼科基本情况                          |
| 💼 三、在岗人员配置                                 |
| 💼 四、医疗设备                                   |
| 💼 第三部分 眼科医疗服务能力 (C)                        |
| = 一、已开展的检查项目                               |
| 二、已开展的手术项目                                 |
| ■ 第四部分 低视力康复能力 (D)                         |
| ■ 第五部分 培训与科研 (E)                           |
| 🕝 第六部分 防盲活动 (F)                            |
| 💼 上报                                       |
| 自己的 中国 中国 中国 中国 中国 中国 中国 中国 中国 中国 中国 中国 中国 |
| ■ 退出登录                                     |

七、技术支持

使用过程中如有任何技术或使用问题,请联系我们。 联系电话:

胡显硕: 18701232416

王书艳: 15081518320

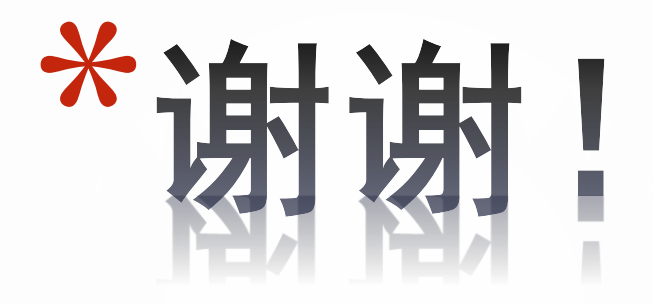